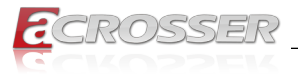

# ANR-C246E1

# 1U Rackmount Network Platform

- Intel<sup>®</sup> Xeon<sup>®</sup> E-2100 family (C246 Chipset) Intel<sup>®</sup> Core<sup>™</sup> Celeron<sup>®</sup>
- Intel<sup>®</sup> C426

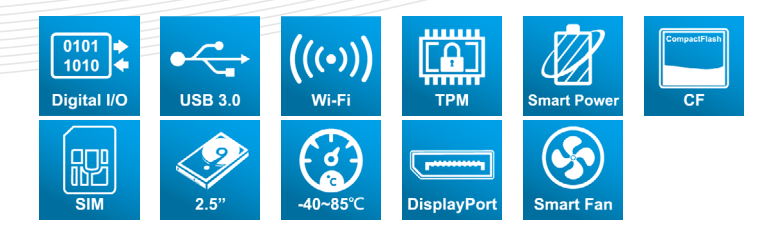

# User Manual

Acrosser Technology Co., Ltd. www.acrosser.com

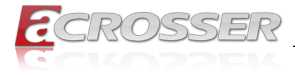

### Disclaimer

For the purpose of improving reliability, design and function, the information in this document is subject to change without prior notice and does not represent a commitment on the part of Acrosser Technology Co., Ltd.

In no event will Acrosser Technology Co., Ltd. be liable for direct, indirect, special, incidental, or consequential damages arising out of the use or inability to use the product or documentation, even if advised of the possibility of such damages.

### Copyright

This document contains proprietary information protected by copyright. All rights are reserved. No part of this manual may be reproduced by any mechanical, electronic, or other means in any form without prior written permission of Acrosser Technology Co., Ltd.

### Trademarks

The product names appear in this manual are for identification purpose only. The trademarks and product names or brand names appear in this manual are the property of their respective owners.

#### Purpose

This document is intended to provide the information about the features and use of the product.

#### Audience

The intended audiences are technical personnel, not for general audiences.

#### WARNING

Danger of explosion if batteries are incorrectly replaced. Always replace the battery with the same specifications. Dispose of used batteries according to the manufacturer's instructions.

Before running the system, make sure the power cord is firmly plugged into the socket.

### CAUTION

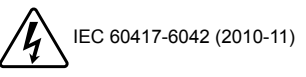

IEC 60417-6172 (2012-09)

All power cords must be disconnected during product repair.

Ver: 100 Date: Dec. 21, 2021

To read this User Manual on your smart phone, you will have to install an APP that can read PDF file format first. Please find the APP you prefer from the APP Market.

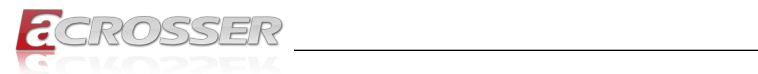

# **Table of Contents**

| 1. | Pro  | oduct Specifications                             | 5        |
|----|------|--------------------------------------------------|----------|
|    | 1.1. | Specifications                                   | . 5      |
|    | 1.2. | Package Contents                                 | . 7      |
| 2. | Har  | rdware Information                               | 8        |
|    | 2.1. | Dimensions                                       | . 8      |
|    | 2.2. | Jumpers and Connectors                           | 11       |
|    | 2.3. | List of Jumpers                                  | 13<br>13 |
|    |      | 2.3.2. Auto Power Button (JP2)                   | 13       |
|    | 2.4. | List of Connectors                               | 13       |
|    |      | 2.4.1. HDD Power Connector (CN4 & CN5)           | 14       |
|    |      | 2.4.2. Digital I/O (CN17)                        | 14       |
|    |      | 2.4.3. LCM Connector (CN18)                      | 14       |
|    |      | 2.4.4. Key PAD Connector (CN19)                  | 15       |
|    |      | 2.4.6. Front Panel Pin Header (FP1)              | 15       |
|    |      | 2.4.7. USB 3.0 Port (USB1)                       | 16       |
|    | 2.5. | 2.5" Hard Drive Installation                     | 17       |
|    | 2.6. | CPU and Heat Sink Installation                   | 21       |
| 3. | AM   | I BIOS Setup                                     | 25       |
|    | 3.1. | System Test and Initialization                   | 25       |
|    | 3.2. | AMI BIOS Setup                                   | 25       |
|    | 3.3. | Setup Submenu: Main                              | 26       |
|    | 3.4. | Setup Submenu: Advanced                          | 26       |
|    |      | 3.4.1. Advanced: CPU Configuration               | 27       |
|    |      | 3.4.2. Advanced: PCH-FW Configuration            | 28       |
|    |      | 3.4.2.1. Firmware Update Configuration           | 28       |
|    |      | 3.4.3. Advanced: Irusted Computing               | 29       |
|    |      | 3.4.5 Advanced: Hardware Monitor                 | 30       |
|    |      | 3.4.5.1. Smart Fan Function                      | 31       |
|    |      | 3.4.6. Advanced: SIO Configuration               | 33       |
|    |      | 3.4.6.1. Serial Port Configuration               | 33       |
|    |      | 3.4.6.2. Parallel Port Configuration             | 35       |
|    |      | 3.4.7. Advanced: Serial Port Console Redirection | 36       |
|    |      | 3.4.7.1. COMU Console Redirection                | 31<br>20 |
|    |      | 3.4.8. Advanced: Power Management                | 39       |

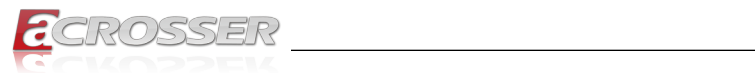

|    |      | 3.4.9. Advanced: Digital IO Port Configuration   | 40 |
|----|------|--------------------------------------------------|----|
|    |      | 3.4.10. Advanced: LAN Bypass Configuration       | 41 |
|    |      | 3.4.11. Advanced: Network Stack Configuration    | 42 |
|    | 3.5. | Setup submenu: Chipset                           | 43 |
|    |      | 3.5.1. Chipset: System Agent (SA) Configuration  | 43 |
|    | 3.6. | Setup submenu: Security                          | 44 |
|    |      | 3.6.1. Security: Secure Boot                     | 45 |
|    |      | 3.6.1.1. Secure Boot: Key Management             |    |
|    | 3.7. | Setup submenu: Boot                              | 47 |
|    | 3.8. | Setup submenu: Save & Exit                       | 48 |
| 4. | FA   | Q                                                | 49 |
|    | Q 1. | Where is the serial number located on my system? |    |
|    |      |                                                  |    |

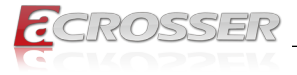

# **1. Product Specifications**

ANR-C246E1 rackmount network appliances provides flexible network solutions with the power of the 8th Generation Intel Core and Xeon processors, formerly Coffee Lake. With a range of processors to choose from, from the i3 up to Xeon E-2 processors, this network appliance is built for UTM, SD-WAN, web monitoring, load balancing, and Network Virtualization.

The system offers unmatched flexibility in their class, and are designed to be easy to use for small to mid-range network needs.

In addition, it is a user friendly and budget friendly solution for small to mid-level network solutions. With a shorter chassis, it can be deployed almost anywhere without need of a dedicated rack, perfect for small businesses or remote offices.

# 1.1. Specifications

(Specifications are subject to change without notice.)

| Platform           |                                                                                                    |
|--------------------|----------------------------------------------------------------------------------------------------|
| Form Factor        | 1U Rackmount Network Platform                                                                                                    |
| Processor          | <ul> <li>Intel<sup>®</sup> Xeon<sup>®</sup> E-2100 family (C246 Chipset)</li> <li>Intel<sup>®</sup> Core<sup>™</sup>/ Celeron<sup>®</sup></li> </ul> |
| Chipset            | Intel <sup>®</sup> C246                                                                                                    |
| System Memory      | <ul> <li>2x DDR4 SO DIMM Up to 32GB</li> <li>DDR4 SO DIMM 260-pin DIMM x 2</li> </ul>                                                                |
| Network            |                                                                                                    |
| Ethernet           | Intel <sup>®</sup> i211 Gigabit Ethernet x 8                                                                                                    |
| Bypass             | • 2 Pairs                                                                                                    |
| NIM Slot           | • 1 (Optional)                                                                                                    |
| Display            |                                                                                                    |
| Graphic Controller | Intel <sup>®</sup> UHD Graphics 630                                                                                                    |
| Storage            |                                                                                                    |
| HDDs               | Internal 2.5" HDD bay x 2                                                                                                    |
| CF/CFast/mSATA     | • mSATA                                                                                                    |

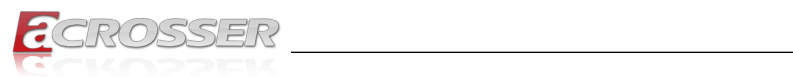

# Expansion / Internal Interface

| PCIe slot            | NIM Slot x 1 (Optional)                            |
|----------------------|----------------------------------------------------|
| Mini-PCle slot       | <ul> <li>Mini-Card x 1 (PCIe[x1]+mSATA)</li> </ul> |
| Keyboard and Mouse   | • N/A                                              |
| Universal Serial Bus | • USB 3.0 x 2                                      |
|                      |                                                    |

# Miscellaneous

| RTC             | Internal RTC                                             |
|-----------------|----------------------------------------------------------|
| Watchdog Timer  | <ul> <li>1~255 steps by software programmable</li> </ul> |
| Software Button | <ul> <li>GPIO Programmable push button x 1</li> </ul>    |
| GPIO            | <ul> <li>4 bits input, 4bits output</li> </ul>           |
| FAN             | • 2                                                      |
| Color           | • Black                                                  |

## **Environmental Parameters and Dimension**

| Power Requirement  | 220W ATX PSU                                                                                                    |
|--------------------|----------------------------------------------------------------------------------------------------|
| Operation Temp.    | • 32°F ~ 104°F (0°C ~ 40°C)                                                                                               |
| Storage Temp.      | <ul> <li>-4°F ~ 140°F (-20°C ~ 60°C)</li> </ul>                                                                           |
| Operating Humidity | <ul> <li>10%~80% relative humidity, non-condensing</li> </ul>                                                             |
| Storage Humidity   | <ul> <li>10%~80% @40°C; non-condensing</li> </ul>                                                                         |
| Vibration          | <ul> <li>0.5 g rms/ 5 ~ 500Hz / operation (2.5" Hard Disk Drive)</li> <li>1.5 g rms/ 5 ~ 500Hz / non operation</li> </ul> |
| Chassis Dimension  | <ul> <li>16.93" x 7.87" x 1.73" (430mm x 200mm x 44mm)<br/>(W x D x H)</li> </ul>                                         |

# I/O Interface

| Front Panel | Power LED x 1                                          |
|-------------|--------------------------------------------------------|
|             | Status LED x 1                                         |
|             | HDD Active LED x 1                                     |
|             | <ul> <li>USB 3.0 Ports x 2</li> </ul>                  |
|             | RJ-45 Console x 1                                      |
| Rear Panel  | AC Power Input x 1                                     |
|             | Power Switch x 1                                       |
|             | <ul> <li>Rear Expansion Slot x 1 (Optional)</li> </ul> |
|             |                                                        |

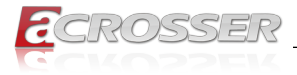

# 1.2. Package Contents

Check if the following items are included in the package.

| Item              | Q'ty | Remark |
|-------------------|------|--------|
| ANR-C246E1 System | 1    |        |
| SATA Cable        | 2    |        |
| SATA Power Cable  | 2    |        |
| Console Cable     | 1    |        |
| Ear Bracket Kit   | 1    |        |
| CPU Heatsink      | 1    |        |

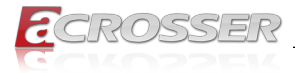

#### **Hardware Information** 2.

#### 2.1. **Dimensions**

٢

(Unit: mm)

# System:

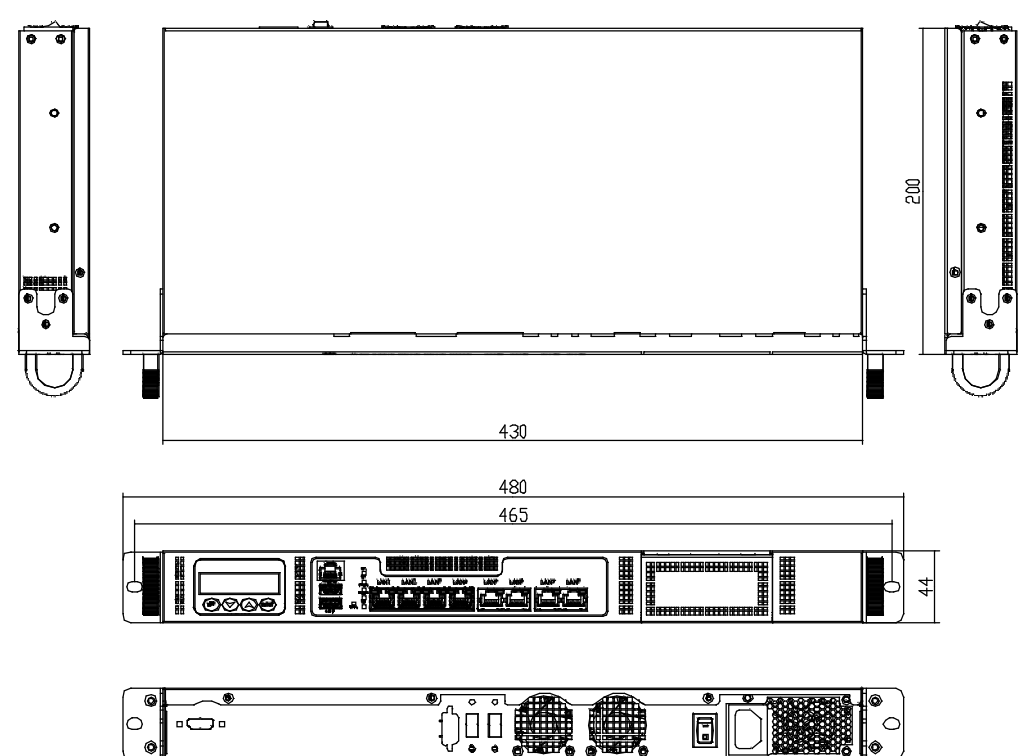

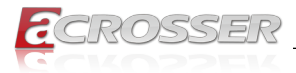

#### **Component Side:**

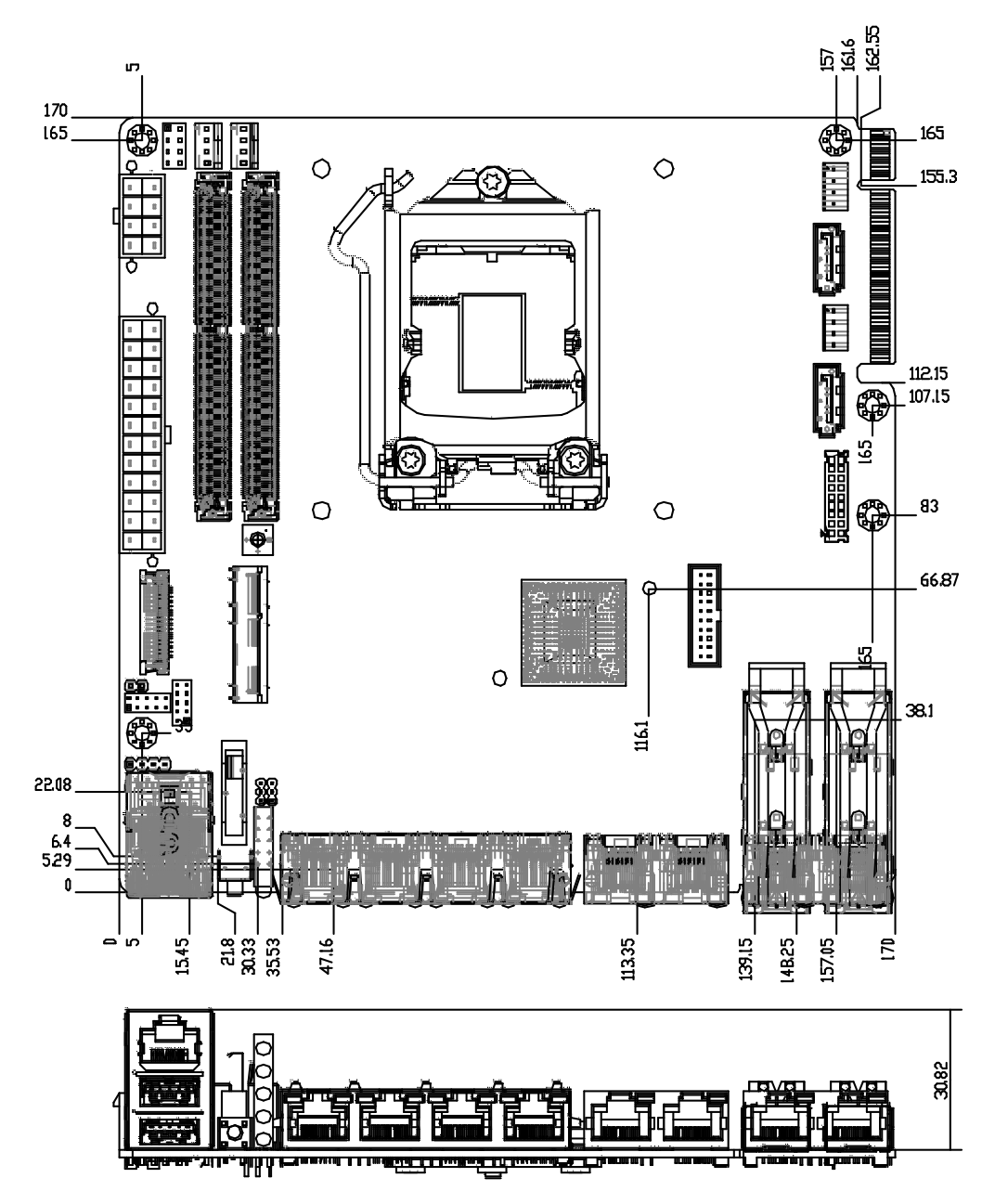

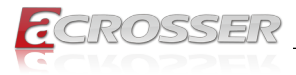

## Solder Side:

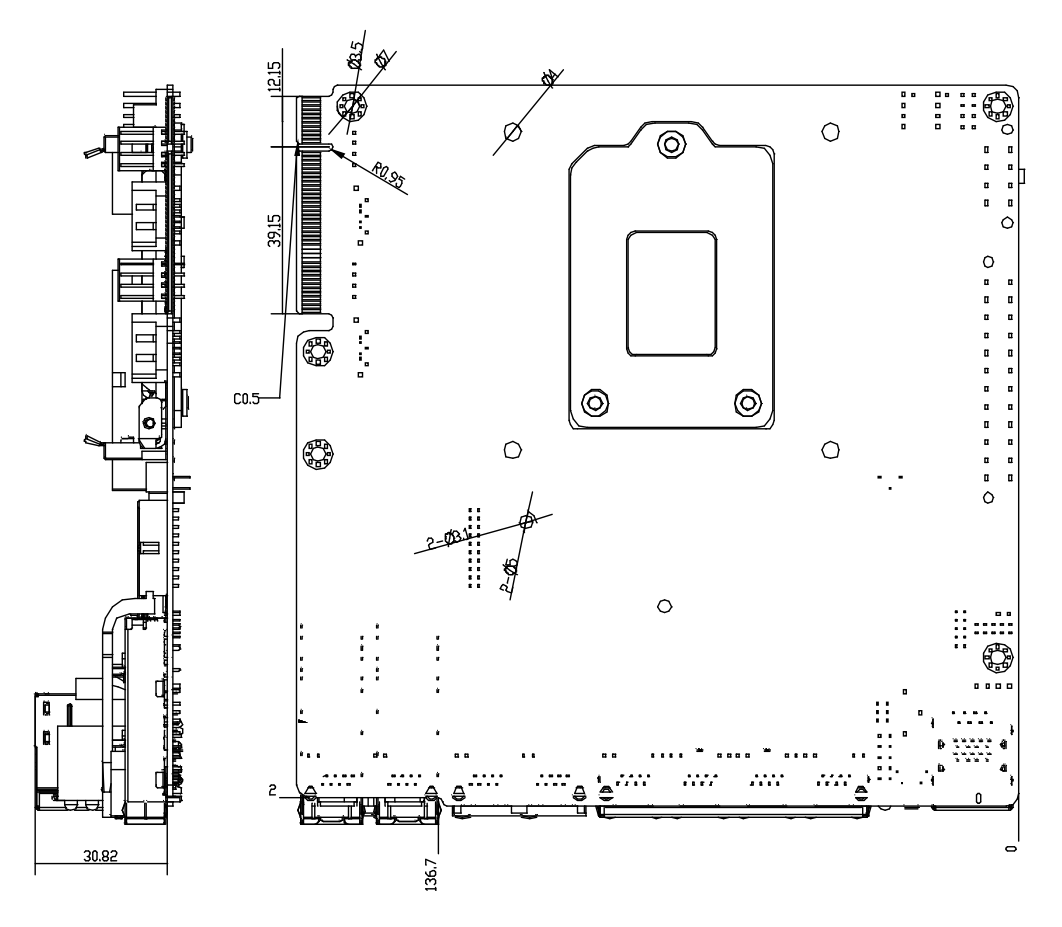

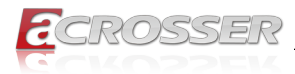

# 2.2. Jumpers and Connectors

# **Component Side:**

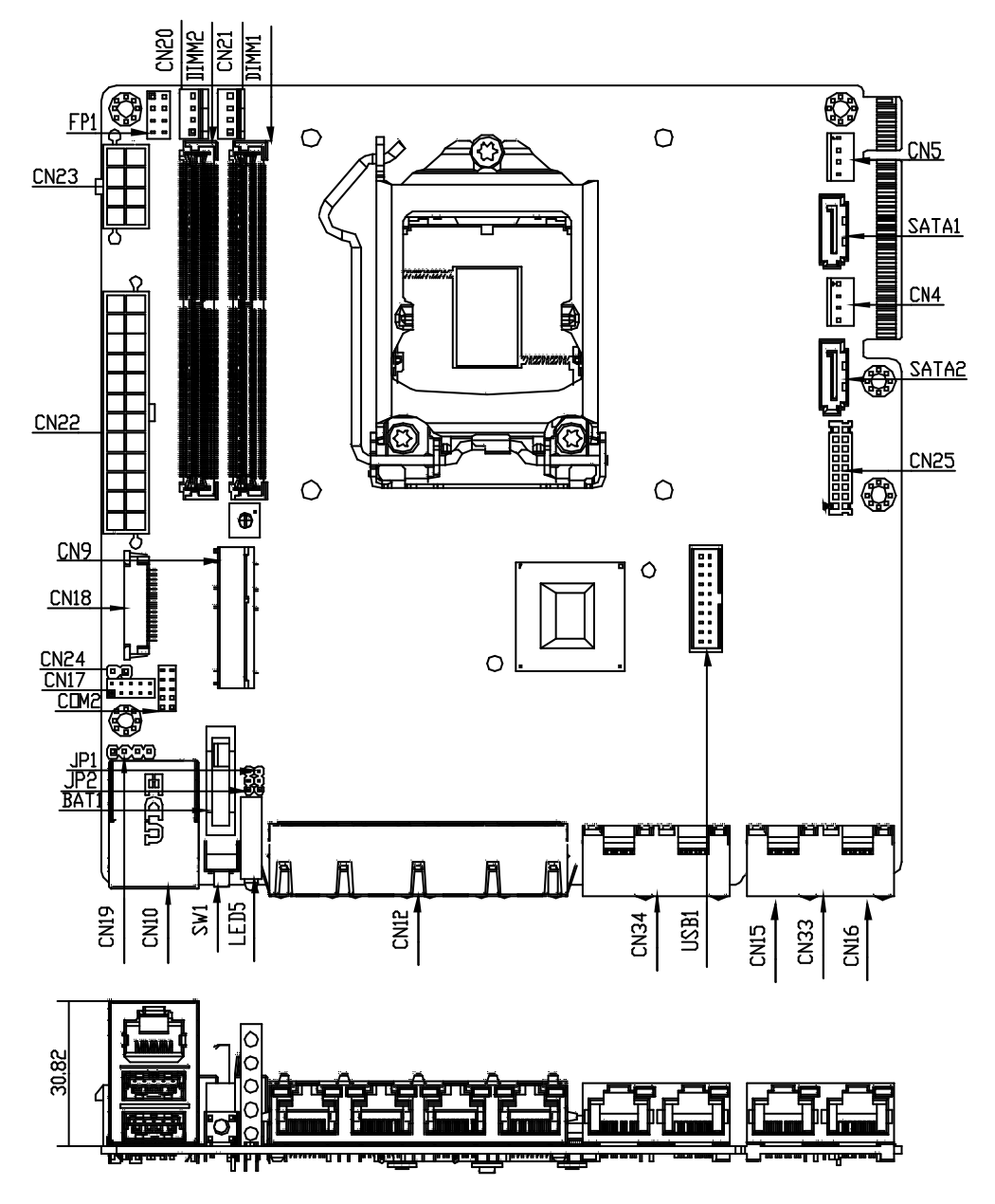

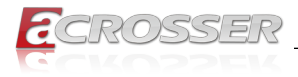

### Solder Side:

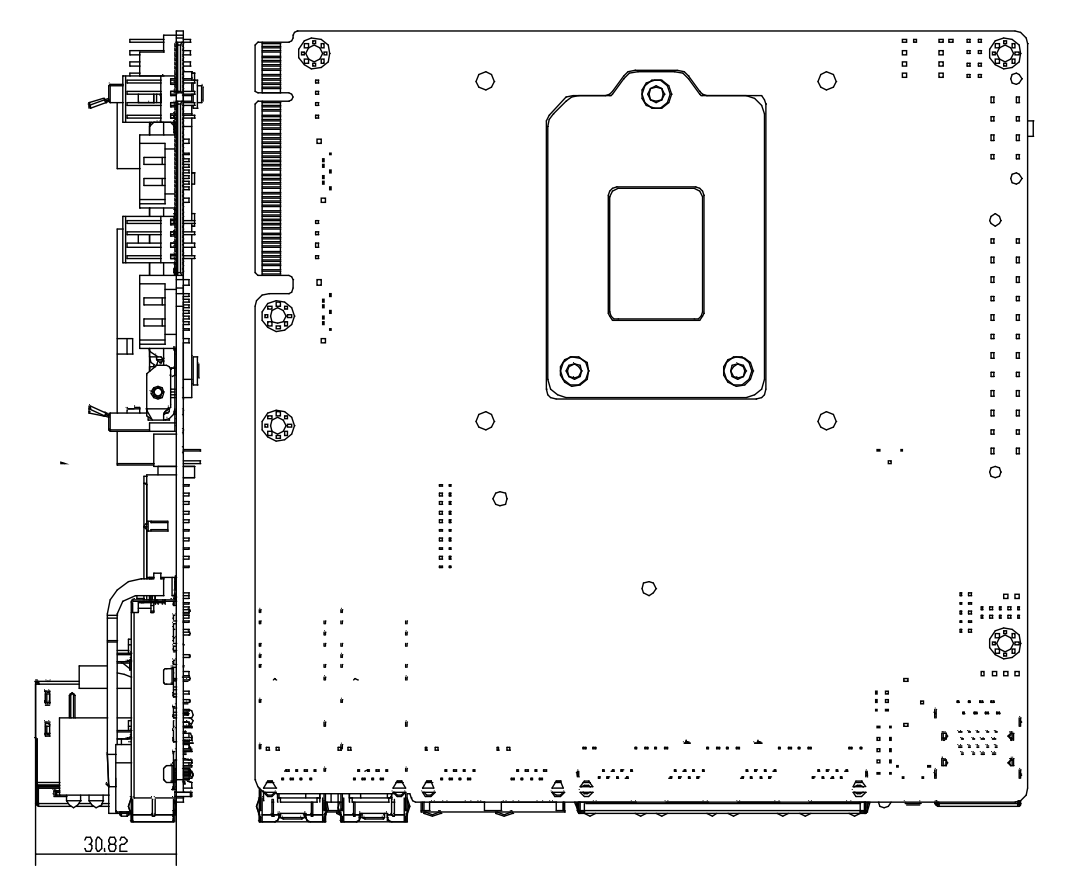

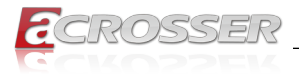

# 2.3. List of Jumpers

The ANR-C246E1 system board is configured with a number of jumpers which can be configured for your application. This section details those jumpers and their settings.

| Label | Function          |
|-------|-------------------|
| JP1   | RTC Reset         |
| JP2   | Auto Power Button |

# 2.3.1. RTC Reset (JP1)

| Normal (Default) | 1-2 |
|------------------|-----|
| Clear CMOS       | 2-3 |

# 2.3.2. Auto Power Button (JP2)

| Don't use Auto PWRBTN (Default) | 1-2 |
|---------------------------------|-----|
| Use Auto PWRBTN                 | 2-3 |

# 2.4. List of Connectors

The ANR-C246E1 system board is configured with a number of connectors which can be used for configuring your system and connecting with external modules. This section details those connectors and settings.

| Label     | Function                   |
|-----------|----------------------------|
| CN4 & CN5 | HDD Power Connector        |
| CN9       | mSATA SOCKET               |
| CN17      | Digital I/O                |
| CN18      | LCM Connector              |
| CN19      | Key PAD Connector          |
| CN20      | SYS_FAN1                   |
| CN21      | SYS_FAN2                   |
| CN22      | 24-Pin ATX Power Connector |
| CN23      | 8-Pin 12V Power Connector  |
| CN25      | HDMI Connector             |
| COM2      | COM Port                   |
| FP1       | Front Panel Pin Header     |

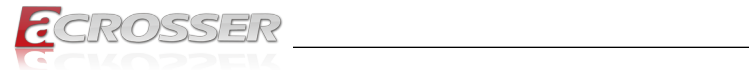

| SATA1 & SATA2 | SATA Port Connector |
|---------------|---------------------|
| USB1          | USB3.0 Port         |

# 2.4.1. HDD Power Connector (CN4 & CN5)

| Pin | Signal | Signal Type |
|-----|--------|-------------|
| 1   | +12V   | PWR         |
| 2   | GND    | GND         |
| 3   | GND    | GND         |
| 4   | +5V    | PWR         |

# 2.4.2. Digital I/O (CN17)

| Pin | Signal | Signal Type    |
|-----|--------|----------------|
| 1   | DIO0   | Input / Output |
| 2   | DIO1   | Input / Output |
| 3   | DIO2   | Input / Output |
| 4   | DIO3   | Input / Output |
| 5   | DIO4   | Input / Output |
| 6   | DIO5   | Input / Output |
| 7   | DIO6   | Input / Output |
| 8   | DIO7   | Input / Output |
| 9   | +3.3V  | PWR            |
| 10  | GND    | GND            |

# 2.4.3. LCM Connector (CN18)

| Pin | Signal | Signal Type    |
|-----|--------|----------------|
| 1   | LCMGND | GND            |
| 2   | LCMVCC | PWR            |
| 3   | VEE    | PWR            |
| 4   | SLIN#  | Output         |
| 5   | INIT#  | Output         |
| 6   | AFD#   | Output         |
| 7   | DATA0  | Input / Output |
| 8   | DATA1  | Input / Output |
| 9   | DATA2  | Input / Output |

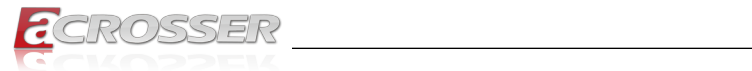

| 10 | DATA3 | Input / Output |
|----|-------|----------------|
| 11 | DATA4 | Input / Output |
| 12 | DATA5 | Input / Output |
| 13 | DATA6 | Input / Output |
| 14 | DATA7 | Input / Output |
| 15 | +5V   | PWR            |
| 16 | LCD#  | Output         |

# 2.4.4. Key PAD Connector (CN19)

| Pin | Signal        | Signal Type |
|-----|---------------|-------------|
| 1   | KEY PAD Down  | Input       |
| 2   | KEY PAD Up    | Input       |
| 3   | KEY PAD Right | Input       |
| 4   | KEY PAD Left  | Input       |

# 2.4.5. COM Port (COM2)

#### RS-232

| Pin | Signal | Signal Type |
|-----|--------|-------------|
| 1   | DCD    | Input       |
| 2   | RXD    | Input       |
| 3   | TXD    | Output      |
| 4   | DTR    | Output      |
| 5   | GND    | GND         |
| 6   | DSR    | Input       |
| 7   | RTS    | Output      |
| 8   | CTS    | Input       |
| 9   | RI     | Input       |
| 10  | N.C.   |             |

# 2.4.6. Front Panel Pin Header (FP1)

| Pin | Signal             | Signal Type |
|-----|--------------------|-------------|
| 1   | Power On Button(+) | Input       |
| 2   | Power On Button(-) | GND         |

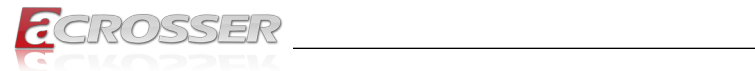

| 3 | Reset Switch (+) | Input  |
|---|------------------|--------|
| 4 | Reset Switch (-) | GND    |
| 5 | Power LED(+)     | POWER  |
| 6 | Power LED(-)     | GND    |
| 7 | HDD LED (+       | Output |
| 8 | HDD LED (-)      | Output |

# 2.4.7. USB 3.0 Port (USB1)

| Pin | Signal      | Signal Type |
|-----|-------------|-------------|
| 1   | +5V_USB     | PWR         |
| 2   | USB3_RX1_DN | DIFF        |
| 3   | USB3_RX1_DP | DIFF        |
| 4   | GND         | GND         |
| 5   | USB3_TX1_DN | DIFF        |
| 6   | USB3_TX1_DP | DIFF        |
| 7   | GND         | GND         |
| 8   | USBP_0N     | DIFF        |
| 9   | USBP_0P     | DIFF        |
| 10  | NC          |             |
| 11  | USBP_1P     | DIFF        |
| 12  | USBP_1N     | DIFF        |
| 13  | GND         | GND         |
| 14  | USB3_TX2_DP | DIFF        |
| 15  | USB3_TX2_DN | DIFF        |
| 16  | GND         | GND         |
| 17  | USB3_RX2_DP | DIFF        |
| 18  | USB3_RX2_DN | DIFF        |
| 19  | +5V_USB     | PWR         |

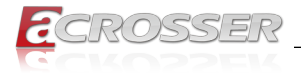

# 2.5. 2.5" Hard Drive Installation

This section details the steps of how to install a 2.5" hard drive for the ANR-C246E1. This section includes steps for installing one or two 2.5" hard drives.

Step 1: Remove the screws securing the top cover, then remove the cover.

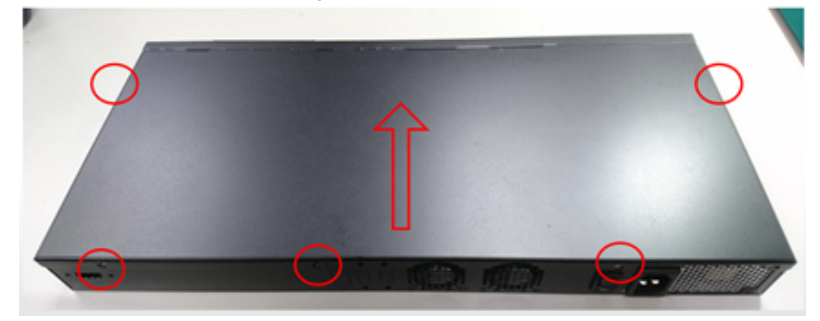

Step 2: Install the bracket cushions on the hard drive brackets as shown.

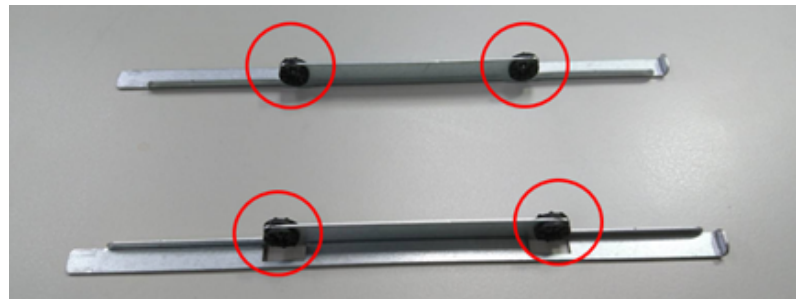

Step 3: Install brackets onto hard drive with screws. Repeat Steps 2 & 3 with the second set of brackets if you are installing two hard drives.

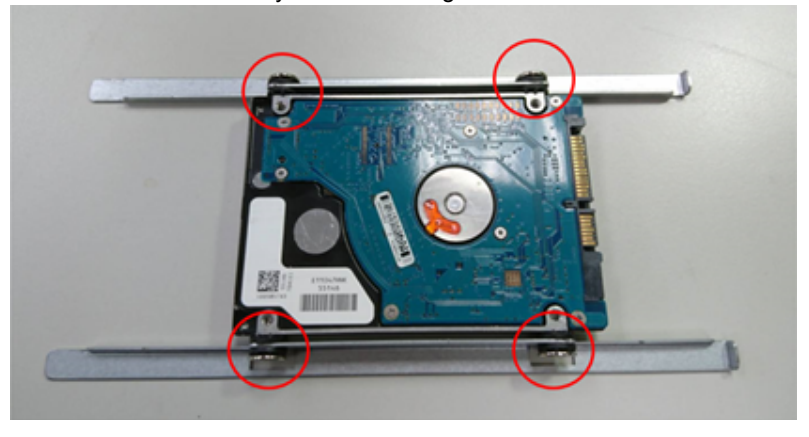

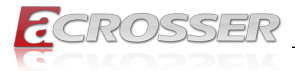

Step 4: Attach SATA and power cables to system board as shown for the first hard drive.

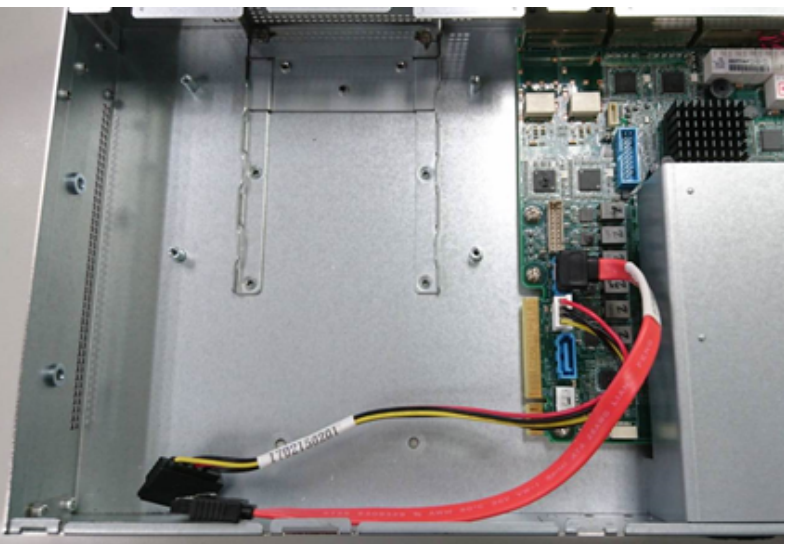

Step 5: Attach SATA and power cables to system board as shown for the second hard drive (skip this step if only installing one hard drive).

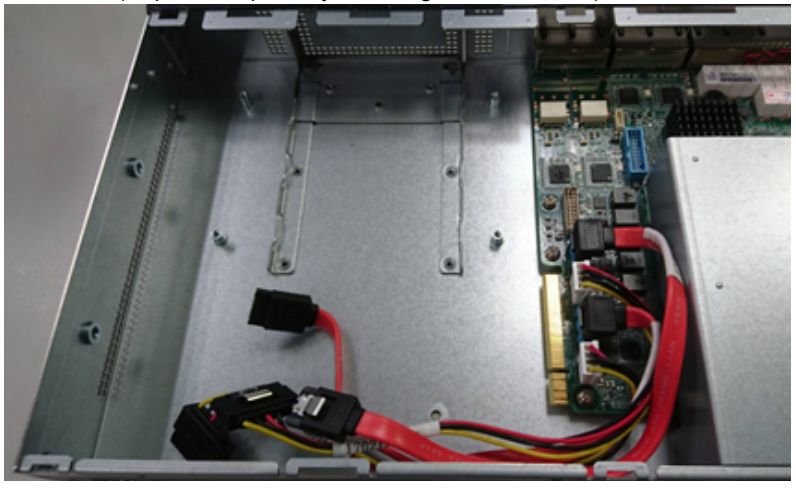

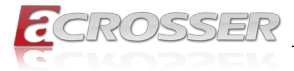

Step 6: Place first hard drive assembly onto installation brackets as shown.

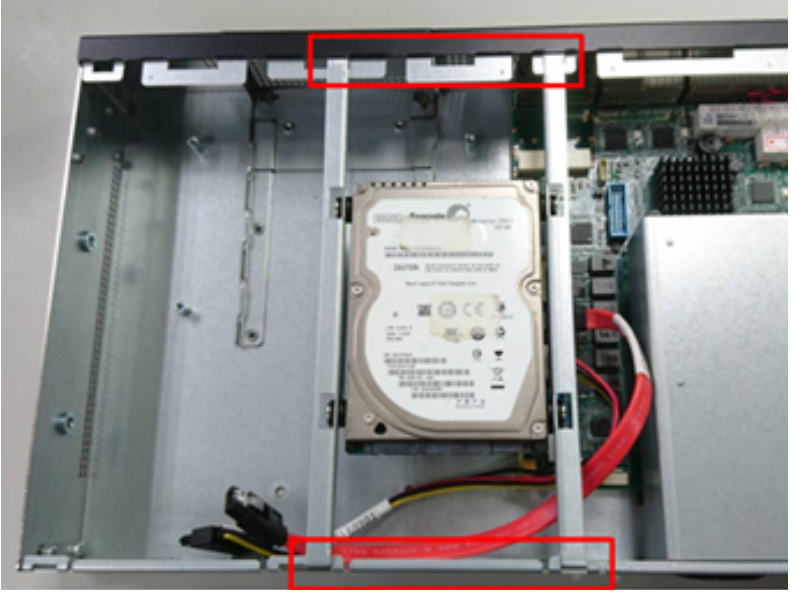

Note: Make sure that SATA and power cables are under the hard drive.

Step 7: Connect SATA and power cable to first hard drive as shown.

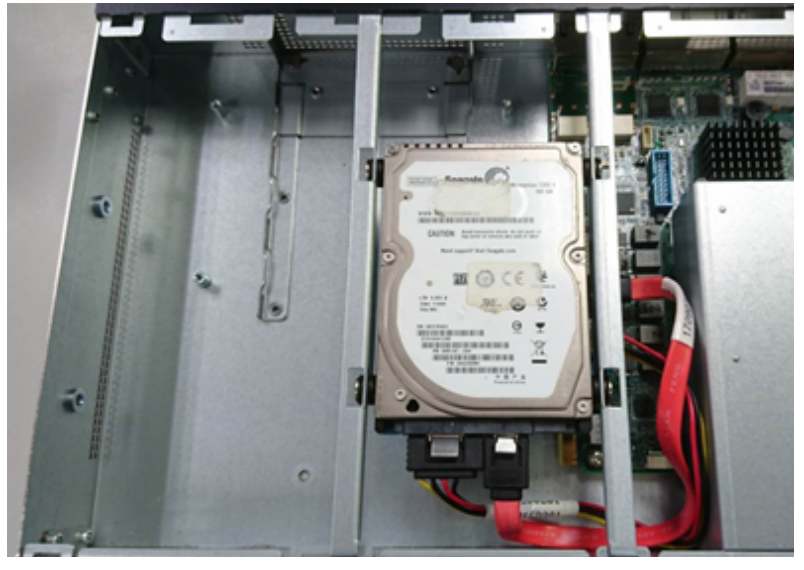

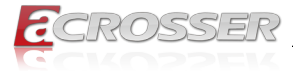

<complex-block>

Step 8: Place the second hard drive onto installation brackets as shown.

Note: Make sure that SATA and power cables are under the hard drive.

Step 9: Connect SATA and power cable to the second hard drive as shown.

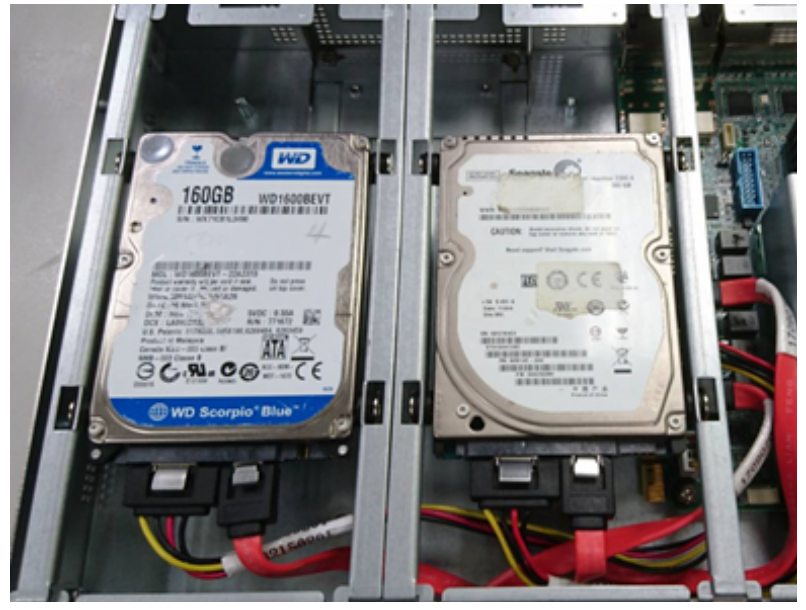

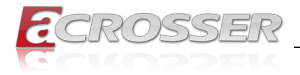

# 2.6. CPU and Heat Sink Installation

This section details the steps of how to install the CPU and heat sink for the ANR-C246E1.

Step 1: Remove the screws securing the top cover, then remove the cover.

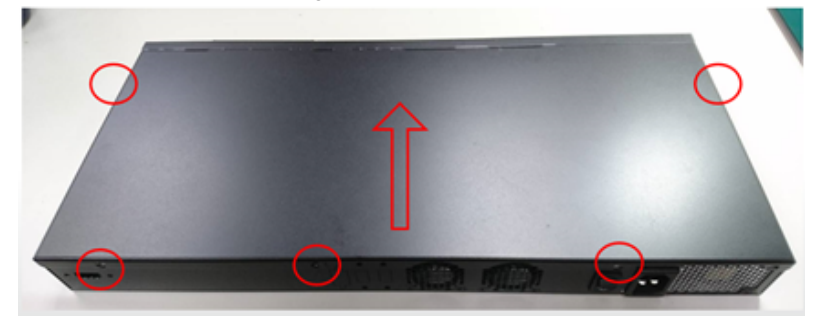

Step 2: Remove the highlighted screw, then remove the fan duct.

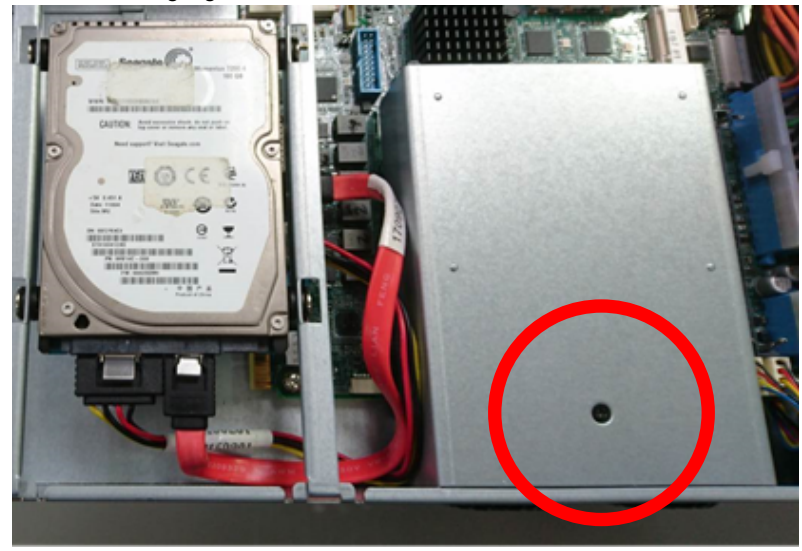

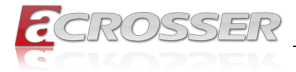

Step 3: Open the CPU bracket.

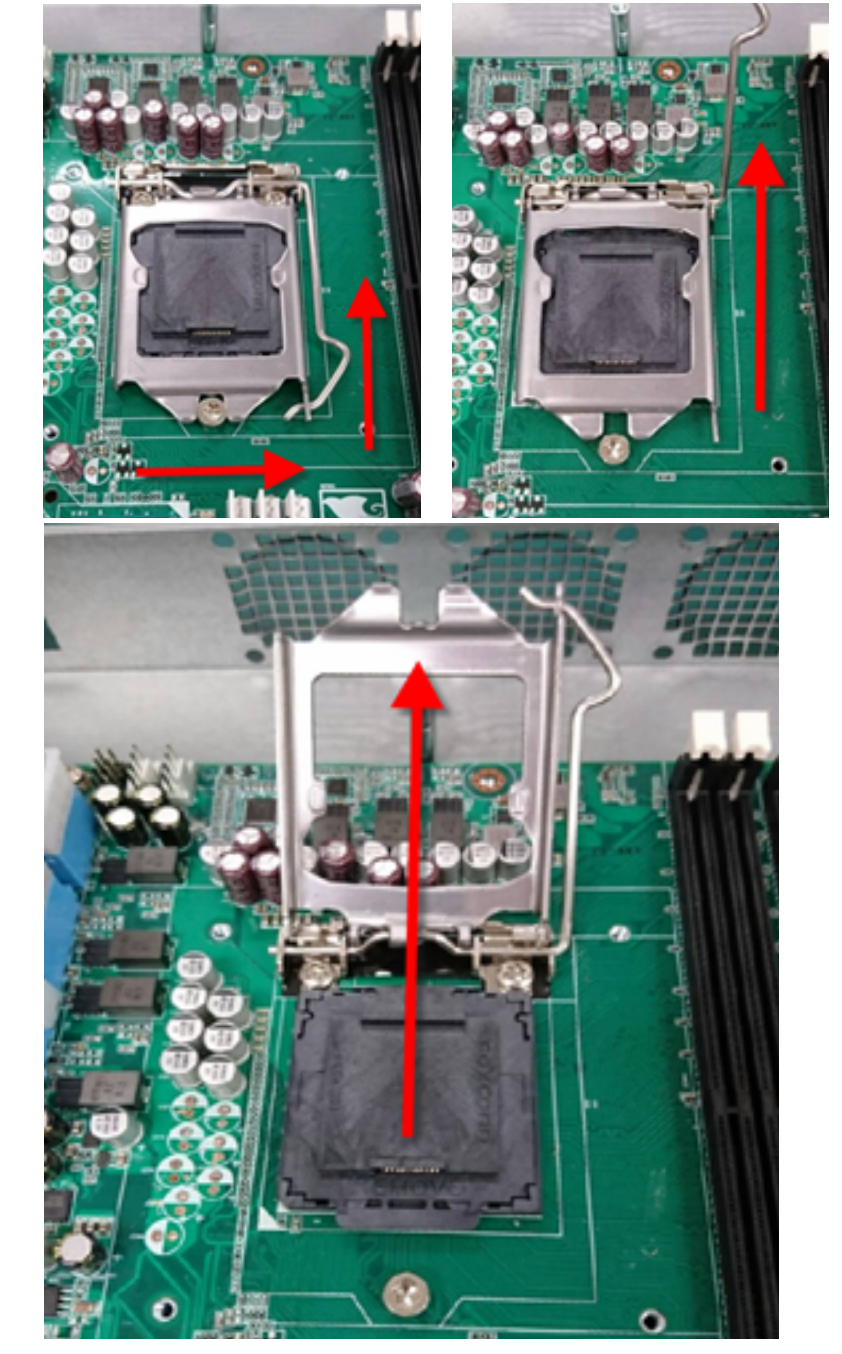

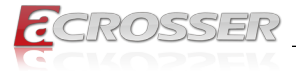

Step 4: Remove the pin cover and place the CPU into the socket. Use the notches to ensure proper alignment. Note: The CPU should fit into the socket easily. DO NOT force the CPU into the socket. Pushing on the CPU can cause damage to the CPU pins or socket.

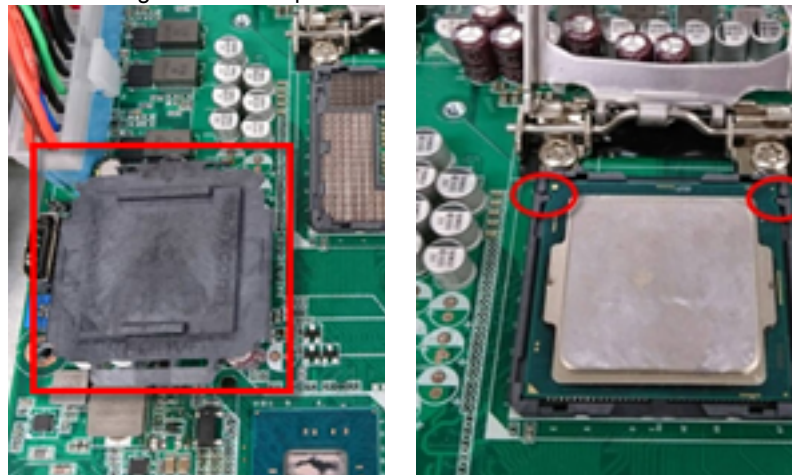

Step 5: Close the bracket and lock the bracket pole into position. Note: Please ensure you have applied thermal paste according to CPU manufacturer's guidelines before installing the heat sink.

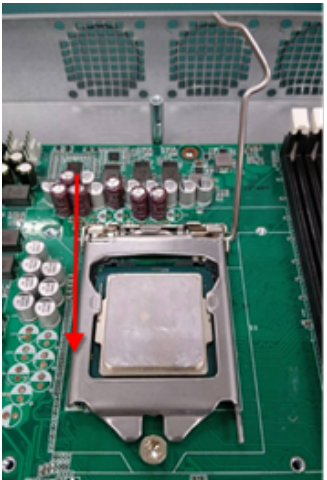

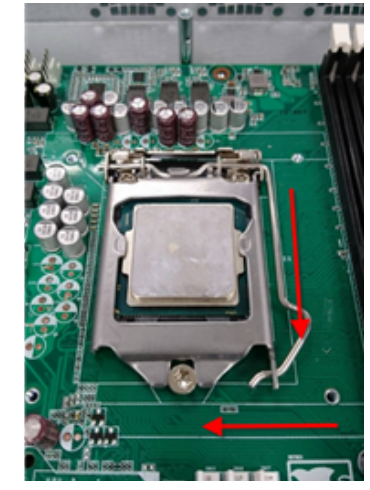

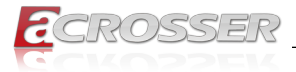

Step 6: Place the heatsink onto the CPU and fasten the heatsink screws. Make sure the heatsink is aligned with the airflow of the fan.

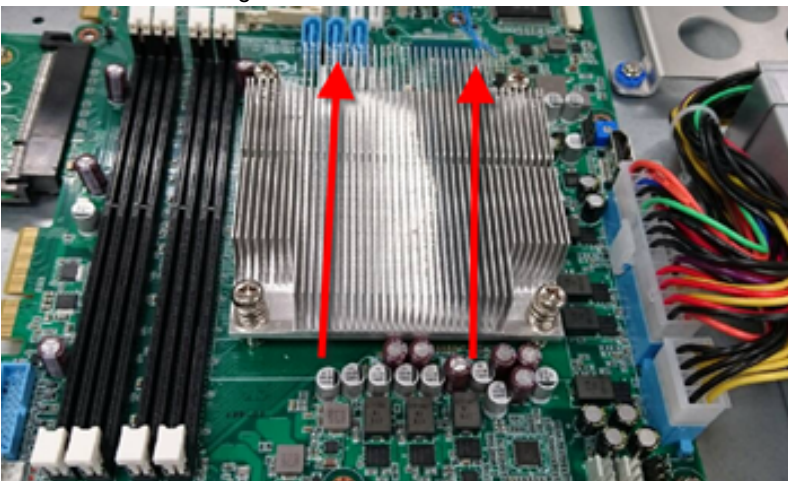

Step 7: Replace the fan cover and secure with the fastening screw.

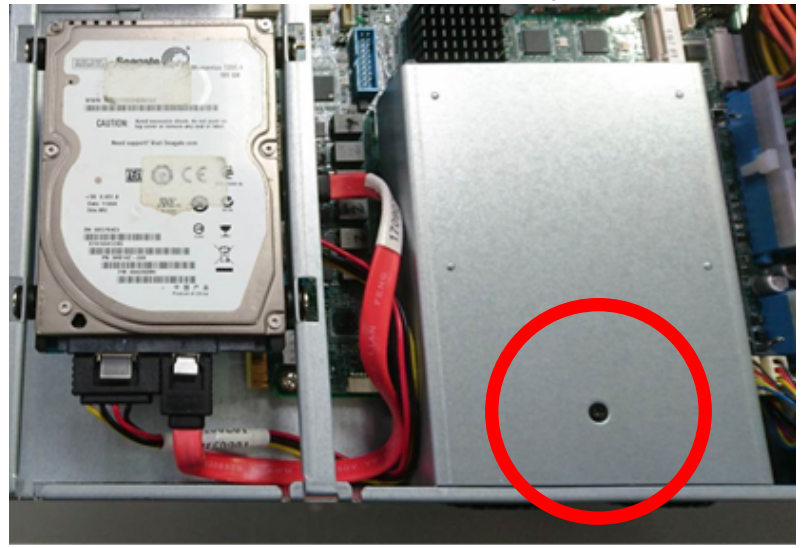

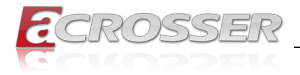

# 3. AMI BIOS Setup

# 3.1. System Test and Initialization

The system uses certain routines to perform testing and initialization during the boot up sequence. If an error, fatal or non-fatal, is encountered, the system will output a few short beeps or an error message. The board can usually continue the boot up sequence with non-fatal errors.

The system configuration verification routines check the current system configuration against the values stored in the CMOS memory. If they do not match, an error message will be output, and the BIOS setup program will need to be run to set the configuration information in memory.

There are three situations in which the CMOS settings will need to be set or changed:

- Starting the system for the first time
- The system hardware has been changed
- The CMOS memory has lost power and the configuration information is erased

The system's CMOS memory uses a backup battery for data retention. The battery must be replaced when it runs down.

# 3.2. AMI BIOS Setup

The AMI BIOS ROM has a pre-installed Setup program that allows users to modify basic system configurations, which is stored in the battery-backed CMOS RAM and BIOS NVRAM so that the information is retained when the power is turned off.

To enter BIOS Setup, press <Del> or <F2> immediately while your computer is powering up.

The function for each interface can be found below.

**Main** – Date and time can be set here. Press <Tab> to switch between date elements

Advanced - Enable/ Disable boot option for legacy network devices

Chipset – Host bridge parameters.

Security - The setup administrator password can be set here

Boot - Enable/ Disable quiet Boot Option

Save & Exit – Save your changes and exit the program

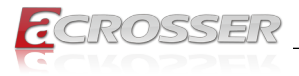

# 3.3. Setup Submenu: Main

| Aptio Setup Util<br>Main Advanced Chipset Secu                                                                 | ity – Copyright (C) 2019 American Megatrends,<br>rity Boot Save & Exit                                                                          | Inc.                                                             |
|----------------------------------------------------------------------------------------------------|----------------------------------------------------------------------------------------------------|------------------------------------------------------------------|
| BIOS Information<br>AND-C246E1 V1.0<br>BIOS Vendor<br>Compliancy<br>System Date<br>System Time<br>Access Level | Set the Date<br>switch betwe<br>Default Rang<br>Year: 2005-2<br>UEFI 2.7; PI 1.6<br>Months: 1-12<br>Days: depend<br>[10:45:18]<br>Administrator | . Use Tab to<br>en Date elements.<br>es:<br>599<br>ent on month  |
|                                                                                                    | ++: Select S<br>11: Select I<br>Enter: Selec<br>+/-: Change<br>F1: General<br>F2: Previous<br>F3: Optimize<br>F4: Save & E<br>ESC: Exit         | creen<br>tem<br>t<br>Jpt.<br>Help<br>Values<br>d Defaults<br>xit |
| Version 2.20.12                                                                                                | 71. Converget (C) 2019 American Megatrends. In                                                                                                  | с.                                                               |

# 3.4. Setup Submenu: Advanced

| Aptio Setup Utility – Copyright (C) 2019 American<br>Main <mark>Advanced</mark> Chipset Security Boot Save & Exit                                                                                                    | Megatrends, Inc.                                                                                                    |
|----------------------------------------------------------------------------------------------------|----------------------------------------------------------------------------------------------------|
| <ul> <li>CPU Configuration</li> <li>PCH-FW Configuration</li> <li>Trusted Computing</li> <li>SATA And RST Configuration</li> <li>Hardware Monitor</li> <li>SID Configuration</li> <li>Serial Port Console Redirection</li> </ul> | CPU Configuration Parameters                                                                                                    |
| <ul> <li>Power Management</li> <li>Digital IO Port Configuration</li> <li>LAN Bypass Configuration</li> </ul>                                                                                                    |                                                                                                    |
| ▶ Network Stack Configuration                                                                                                    | ++: Select Screen<br>fl: Select Item<br>Enter: Select<br>+/-: Change Opt.<br>F1: General Help<br>F2: Previous Values<br>F3: Optimized Defaults<br>F4: Save & Exit<br>ESC: Exit |
| Version 2.20.1271. Copyright (C) 2019 American Me                                                                                                    | egatrends, Inc.                                                                                                    |

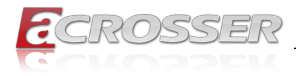

# 3.4.1. Advanced: CPU Configuration

| Aptio Setup Utility<br>Advanced                                                                                                    | – Copyright (C) 2019 Americar                                                                                                    | n Megatrends, Inc.                                                                                                    |
|----------------------------------------------------------------------------------------------------|----------------------------------------------------------------------------------------------------|----------------------------------------------------------------------------------------------------|
| CPU Configuration                                                                                                    |                                                                                                    | Number of cores to enable in                                                                                                    |
| Type<br>ID<br>Microcode Revision<br>Speed<br>L1 Data Cache<br>L1 Instruction Cache<br>L2 Cache<br>L3 Cache<br>L4 Cache<br>L4 Cache<br>VMX<br>SMX/TXT<br>Active Processor Cores<br>Hyper-Threading<br>Intel(R) Speed Shift Technology | Intel(R) Xeon(R)<br>E-2124G CPU @ 3.40GHz<br>0x906EA<br>B4<br>3400 MHz<br>32 KB x 4<br>32 KB x 4<br>32 KB x 4<br>256 KB x 4<br>8 MB<br>N/A<br>Supported<br>Supported<br>Supported<br>[A11]<br>[Enabled]<br>[Disabled] | <pre>each processor package.  ++: Select Screen 14: Select Item Enter: Select +/-: Change Opt, F1: General Help F2: Previous Values F3: Optimized Defaults F3: Optimized Defaults F4: Save &amp; Exit</pre> |
|                                                                                                    |                                                                                                    | ESC: Exit                                                                                                    |
| Version 2.20.1271.                                                                                                    | Copyright (C) 2019 American ⊨                                                                                                    | iegatrends, Inc.                                                                                                    |

#### Active Processor Cores

Number of cores to enable in each processor package.

#### • Hyper-Threading

Enabled for Windows XP and Linux (OS optimized for Hyper-Threading Technology) and Disabled for other OS (OS not optimized for Hyper-Threading Technology).

### Intel<sup>®</sup> Speed Shift Technology

Enable/Disable Intel<sup>®</sup> Speed Shift Technology support. Enabling will expose the CPPC v2 interface to allow for hardware controlled P-states.

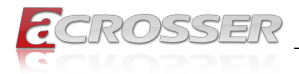

# 3.4.2. Advanced: PCH-FW Configuration

| Aptio Setup Utility<br>Advanced                                                                                                    | – Copyright (C) 2019 America                                            | n Megatrends, Inc.                                                                                                    |
|----------------------------------------------------------------------------------------------------|-------------------------------------------------------------------------|----------------------------------------------------------------------------------------------------|
| ME Firmware Version<br>ME Firmware Mode<br>ME Firmware SKU<br>ME Firmware Status 1<br>ME Firmware Status 2<br>▶ Firmware Update Configuration | 12.0.31.1416<br>Normal Mode<br>Consumer SKU<br>0x90000255<br>0x86100106 | Configure Management Engine<br>Technology Parameters                                                                                                    |
|                                                                                                    |                                                                         | +: Select Screen<br>11: Select Item<br>Enter: Select<br>+/-: Change Opt.<br>F1: General Help<br>F2: Previous Values<br>F3: Optimized Defaults<br>F4: Save & Exit<br>ESC: Exit |
|                                                                                                    | Copyright (C) 2019 American M                                           |                                                                                                    |

# 3.4.2.1. Firmware Update Configuration

| Aptio Setup Utility<br>Advanced         | – Copyright (C) 2019 America | n Megatrends, Inc.                                                                                                    |
|-----------------------------------------|------------------------------|----------------------------------------------------------------------------------------------------|
| Me FW Image Re-Flash<br>Local FW Update | [Disabled]<br>[Enabled]      | Enable/Disable Me FW Image<br>Re-Flash function.                                                                                                    |
|                                         |                              | <pre>++: Select Screen 14: Select Item Enter: Select +/-: Change Opt. F1: General Help F2: Previous Values F3: Optimized Defaults F4: Save &amp; Exit ESC: Exit</pre> |
| Version 2.20.1271.                      | Copyright (C) 2019 American  | Megatrends, Inc.                                                                                                    |

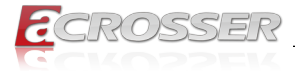

- Me FW Image Re-Flash Enable/Disable Me FW Image Re-Flash function.
- Local FW Update
   Options for Local FW Update function.

# 3.4.3. Advanced: Trusted Computing

| Aptio Setup Ut<br>Advanced                                                                   | ility – Copyright (C                      | ) 2018 American  | Megatrends, Inc.                                                                                                    |
|----------------------------------------------------------------------------------------------|-------------------------------------------|------------------|----------------------------------------------------------------------------------------------------|
| Configuration<br>Security Device Support<br>TPM State<br>Pending operation<br>Device Select  | (Enable)<br>(Enabled)<br>(None)<br>(Auto) |                  | Enables or Disables BIOS<br>support for security device.<br>O.S. will not show Security<br>Device. TGG EFI protocol and<br>INTIA interface will not be<br>available.           |
| Current Status Information<br>TPM Enabled Status:<br>TPM Active Status:<br>TPM Owner Status: | Enable<br>Activated<br>Owned              |                  |                                                                                                    |
|                                                                                              |                                           |                  | ++: Select Screen<br>14: Select Item<br>Enter: Select<br>+/-: Change Opt.<br>F1: General Help<br>F2: Previous Values<br>F3: Optimized Defaults<br>F4: Save & Exit<br>ESC: Exit |
| Version 2.20.                                                                                | .1271. Copyright (C)                      | 2018 American Mu | egatrends, Inc.                                                                                                    |

#### Security Device Support

Enables or Disables BIOS support for security device. O.S. will not show Security Device. TCG EFI protocol and INT1A interface will not be available.

#### TPM State

Enable/Disable Security Device. Note: Your Computer will reboot during restart in order to change State of the Device.

#### • Pending operation

Schedule an Operation for the Security Device. **Note**: Your Computer will reboot during restart in order to change State of Security Device.

#### Device Select

TPM 1.2 will restrict support to TPM 1.2 devices, TPM 2.0 will restrict support to TPM 2.0 devices, Auto will support both with the default set to TPM 2.0 devices if not found, TPM 1.2 devices will be enumerated

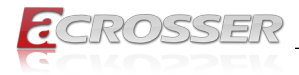

# 3.4.4. Advanced: SATA And RST Configuration

| Aptio Setup Utility -<br>Advanced                                       | Copyright (C) 2019 Americar                         | n Megatrends, Inc.                                                                                                    |
|-------------------------------------------------------------------------|-----------------------------------------------------|----------------------------------------------------------------------------------------------------|
| SATA And RST Configuration                                              |                                                     | Enable/Disable SATA Device.                                                                                                    |
| SATA Controller(s)<br>SATA Mode Selection                               | [Enabled]<br>[AHCI]                                 |                                                                                                    |
| Serial ATA Port 0<br>Hot Plug<br>Serial ATA Port 1<br>Hot Plug<br>mSATA | Empty<br>[Disabled]<br>Empty<br>[Disabled]<br>Empty |                                                                                                    |
|                                                                         |                                                     | <pre>++: Select Screen 14: Select Item Enter: Select +/-: Change Opt. F1: General Help F2: Previous Values F3: Optimized Defaults F4: Save &amp; Exit ESC: Exit</pre> |
| Version 2.20.1271. C                                                    | opyright (C) 2019 American ⊧                        | legatrends, Inc.                                                                                                    |

- SATA Controller(s) Enable/Disable SATA Device.
- SATA Mode Selection Determines how SATA controller(s) operate.
- Hot Plug

Designates this port as Hot Pluggable.

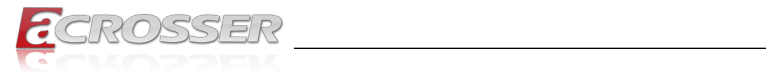

# 3.4.5. Advanced: Hardware Monitor

| Aptio Setup Ut:<br>Advanced                | ility – Copyright (C) 2019 An           | merican Megatrends, Inc.                                         |
|--------------------------------------------|-----------------------------------------|------------------------------------------------------------------|
| Pc Health Status                           |                                         | Smart Fan Function Settings                                      |
| ▶ Smart Fan Function                       |                                         |                                                                  |
| CPU Temperature(DTS)<br>System Temperature | : +84 °c<br>: +34 °c                    |                                                                  |
| CPU Fan 1 Speed<br>CPU Fan 2 Speed         | : 5037 RPM<br>: N/A                     |                                                                  |
| VCORE<br>VMEM<br>+12V                      | : +1.248 V<br>: +1.212 V<br>: +11.952 V |                                                                  |
| +5V<br>+VCCI0                              | : +5.040 V<br>: +0.948 V                | ++: Select Screen<br>↑↓: Select Item                             |
| SVDUAL<br>VBAT                             | : +5.045 V<br>: +2.904 V                | Enter: Select<br>+/-: Change Opt.<br>E1: General Helm            |
|                                            |                                         | F2: Previous Values<br>F3: Optimized Defaults<br>F4: Save & Exit |
|                                            |                                         | ESC: Exit                                                        |
|                                            |                                         |                                                                  |
| Version 2.20.3                             | 1271. Copyright (C) 2019 Amer           | rican Megatrends, Inc.                                           |

## 3.4.5.1. Smart Fan Function

| Aptio Setup Utility -<br>Advanced                                                                                                    | - Copyright (C) 2019 America                                                                                                    | n Megatrends, Inc.                                                                                                    |
|----------------------------------------------------------------------------------------------------|----------------------------------------------------------------------------------------------------|----------------------------------------------------------------------------------------------------|
| Smart Fan Function<br>CPU Fan 1 Smart Control<br>FAN Control Mode<br>Spin PMM<br>Temperature Source<br>Off Control Temperature<br>Full Speed Temperature<br>FWM Slope<br>CPU Fan 2 Smart Control<br>FAN Control Mode<br>Spin PMM<br>Temperature Source<br>Off Control Temperature<br>Start Control Temperature<br>Full Speed Temperature<br>FWM Slope | [Enabled]<br>[Automatic Mode]<br>80<br>[CPU Temperature(DTS)]<br>20<br>60<br>95<br>1<br>[Enabled]<br>[Automatic Mode]<br>80<br>[CPU Temperature(DTS)]<br>20<br>60<br>95<br>1 | For En/Disable CPU Fan 1 Smart<br>Control<br>Enabled: FAN is running in<br>accordance with user settings<br>Disabled: FAN is always<br>running with full speed<br>+: Select Screen<br>11: Select Item<br>Enter: Select<br>+/-: Change Opt.<br>F1: General Help<br>F2: Previous Values<br>F3: Optimized Defaults<br>F4: Save & Exit<br>ESC: Exit |
|                                                                                                    | Copyright (C) 2019 American H                                                                                                    |                                                                                                    |

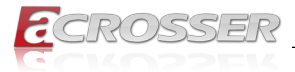

- CPU Fan 1 / 2 Smart Control Enable/Disable CPU Fan Smart Control. Enabled: FAN operates in accordance with user settings. Disabled: FAN always operates at full speed.
- FAN Control Mode Manual Mode: Depends on PWM Duty.
   Automatic Mode: FAN Speed depends on CPU Temperature.
- Spin PWM The PWM Duty of FAN Spin Range: [0 - 255]
- Temperature Source Reference Temperature Input Selection.
- Off Control Temperature
   Temperature Value for FAN Off.
   Note: Some fans have the minimum speed even if the PWM value is 0
- Start Control Temperature Temperature Value for FAN Start.
- Full Speed Temperature Temperature Value for FAN Full Speed.
- PWM Slope
   Slope PWM value/Degree C for FAN Speed Control.
   Range:[1-15]
- PWM Duty Manual Mode PWM Duty value. Range:[0 - 255]

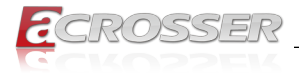

# 3.4.6. Advanced: SIO Configuration

| Aptio Setup Utility – Copyright (C) 2018 American<br>Advanced                                                                                                    | Megatrends, Inc.                                                                                                    |
|----------------------------------------------------------------------------------------------------|----------------------------------------------------------------------------------------------------|
| AMI SIO Driver Version : A5.09.01<br>Super IO Chip Logical Device(s) Configuration<br>> [*Active*] Serial Port 1<br>+ [*Active*] Serial Port 2<br>> [*Active*] Parallel Port                      | View and Set Basic properties<br>of the SIO Logical device.<br>Like IO Base, IRQ Range, DMA<br>Channel and Device Mode.                                               |
| WARNING: Logical Devices state on the left side of the<br>control, reflects the current Logical Device state. Changes<br>made during Setup Session will be shown after you restart<br>the system. |                                                                                                    |
|                                                                                                    | <pre>++: Select Screen 11: Select Item Enter: Select +/-: Change Opt. F1: General Help F2: Previous Values F3: Optimized Defaults F4: Save &amp; Exit ESC: Exit</pre> |
| Version 2.20.1271. Copyright (C) 2018 American Me                                                                                                    | egatrends, Inc.                                                                                                    |

## 3.4.6.1. Serial Port Configuration

| Aptio Setup Utility -<br>Advanced                                                                                                    | Copyright (C) 2018 American | Megatrends, Inc.                                                                                                    |
|----------------------------------------------------------------------------------------------------|-----------------------------|----------------------------------------------------------------------------------------------------|
| Serial Port 1 Configuration                                                                                                    |                             | Enable or Disable this Logical                                                                                                    |
| Use This Device                                                                                                    |                             | Device.                                                                                                    |
| Logical Device Settings:<br>Current : ID=3F8h; IRQ=4;                                                                                         |                             |                                                                                                    |
| Possible:                                                                                                    | [Use Automatic<br>Settings] |                                                                                                    |
| Possible:<br>USE Automatic<br>Settings]<br>WARNING: Disabling SIO Logical Devices may have unwanted<br>side effects.<br>PROCEED WITH CAUTION. |                             | ++: Select Screen<br>14: Select Item<br>Enter: Select<br>+/-: Change Opt,<br>F1: General Help<br>F2: Previous Values<br>F3: Optimized Defaults<br>F4: Save & Exit<br>ESC: Exit |
| Version 2.20.1271. Co                                                                                                    | pyright (C) 2018 American M | egatrends, Inc.                                                                                                    |

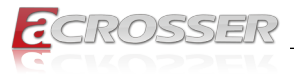

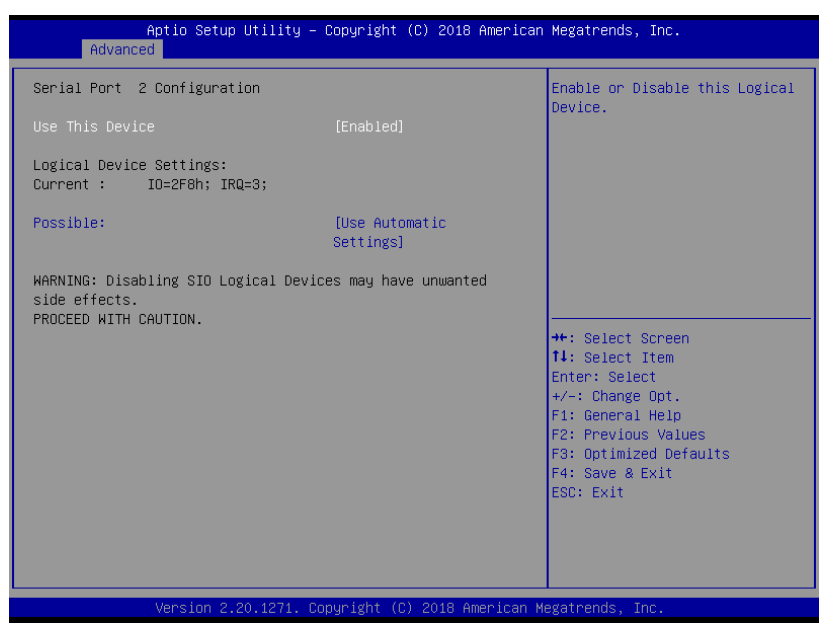

#### Use This Device

Enable/Disable this Logical Device

#### Possible

Allow user to change Device's Resource settings. New settings will be reflected on This Setup Page after System restarts.

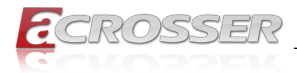

### 3.4.6.2. Parallel Port Configuration

| Aptio Setup Utility -<br>Advanced                                                                                                    | Copyright (C) 2018 American           | Megatrends, Inc.                                                                                                    |
|----------------------------------------------------------------------------------------------------|---------------------------------------|----------------------------------------------------------------------------------------------------|
| Parallel Port Configuration                                                                                                    |                                       | Enable or Disable this Logical                                                                                                    |
|                                                                                                    |                                       | Device.                                                                                                    |
| Logical Device Settings:<br>Current : IO=378h; IRQ=5;                                                                                              |                                       |                                                                                                    |
| Possible:                                                                                                    | [Use Automatic<br>Settings]           |                                                                                                    |
| Mode :                                                                                                    | [Standard Parallel<br>Port mode(SPP)] |                                                                                                    |
| Mode : [Standard Parallel<br>Port mode(SPP)]<br>WARNING: Disabling SIO Logical Devices may have unwanted<br>side effects.<br>PROCEED WITH CAUTION. |                                       | ++: Select Screen<br>11: Select Item<br>Enter: Select<br>+/-: Change Opt.<br>F1: General Help<br>F2: Previous Values<br>F3: Optimized Defaults<br>F4: Save & Exit<br>ESC: Exit |
| Version 2.20.1271. Copyright (C) 2018 American Megatrends, Inc.                                                                                    |                                       |                                                                                                    |

• Use This Device

Enable/Disable this Logical Device Enable/Disable this Logical Device Enable/Disable this Logical Device

Mode

Change Parallel Port mode. Some of the Modes required a DMA resource. After Mode changing, Reset the System to reflect actual device settings.

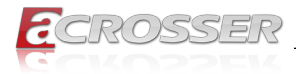

# 3.4.7. Advanced: Serial Port Console Redirection

| Aptio Setup Utility – C<br>Advanced                                                                                                    | Copyright (C) 2018 American | Megatrends, Inc.                                                                                                    |
|----------------------------------------------------------------------------------------------------|-----------------------------|----------------------------------------------------------------------------------------------------|
| COMO<br>Console Redirection<br>Console Redirection Settings<br>Legacy Console Redirection<br>Legacy Console Redirection Settings<br>Serial Port for Out-of-Band Management<br>Windows Emergence Management Services | (Enabled)<br>it∕<br>- (ENS) | Console Redirection Enable or<br>Disable.                                                                                                    |
| <ul> <li>Console Redirection</li> <li>Console Redirection Settings</li> </ul>                                                                                                    | (Disabled)                  | <pre>++: Select Screen 14: Select Item Enter: Select +/-: Change Opt. F1: General Help F2: Previous Values F3: Optimized Defaults F4: Save &amp; Exit ESC: Exit</pre> |
| Version 2.20.1271. Cop                                                                                                    | yright (C) 2018 American M  | egatrends, Inc.                                                                                                    |

- COM0 Console Redirection
   Enable or Disable Console Redirection
- Console Redirection
   Console Redirection

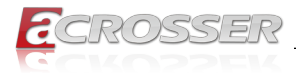

### 3.4.7.1. COM0 Console Redirection

| Aptio Setup Utili<br>Advanced                                                                                      | ity – Copyright (C) 2018                                  | American Megatrends, Inc.                                                                                                    |
|----------------------------------------------------------------------------------------------------|-----------------------------------------------------------|----------------------------------------------------------------------------------------------------|
| COMO<br>Console Redirection Settings                                                                               |                                                           | Emulation: ANSI: Extended<br>ASCII char set. VT100: ASCII<br>char set. VT100+: Extends                                                                                 |
| Terminal Type<br>Bits per second<br>Data Bits<br>Parity<br>Stop Bits<br>Flow Control<br>VT-UTER Combon Key Symport | [VT100+]<br>[115200]<br>[8]<br>[None]<br>[1]<br>[Enchted] | VT100 to support color,<br>function keys, etc. VT-UTF8:<br>Uses UTF8 encoding to map<br>Unicode chars onto 1 or more<br>bytes.                                         |
| Recorder Mode<br>Resolution 100x31<br>Putty KeyPad                                                                 | [Disabled]<br>[Disabled]<br>[VT100]                       | ++: Select Screen<br>11: Select Item                                                                                                    |
|                                                                                                    |                                                           | <ul> <li>File State</li> <li>File General Help</li> <li>F2: Previous Values</li> <li>F3: Optimized Defaults</li> <li>F4: Save &amp; Exit</li> <li>ESC: Exit</li> </ul> |
| Version 2.20.127                                                                                                   | 71. Copyright (C) 2018 An                                 | merican Megatrends, Inc.                                                                                                    |

#### • Terminal Type

Emulation:

ANSI: Extended ASCII char set.

VT100: ASCII char set.

VT100+: Extends VT100 to support color, function keys, etc.

VT-UTF8: Uses UTF8 encoding to map Unicode chars onto 1 or more bytes.

#### Bits per second

Selects serial port transmission speed. The speed must be matched on the other side. Long or noisy lines may require lower speeds.

Data Bits

Data Bits

• Parity

A Parity bit can be sent with the data bits to detect some transmission errors.

Even: parity bit is 0 if the number of 1's in the data bits is even.

Odd: parity bit is 0 if the number of 1's in the data bits is odd.

Mark: parity bit is always 1.

Space: parity bit is always 0. Mark and Space Parity do not allow for error detection.

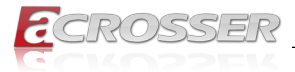

#### Stop Bits

Stop bits indicate the end of a serial data packet. (A start bit indicates the beginning). The standard setting is 1 stop bit. Communication with slow devices may require more than 1 stop bit.

#### Flow control

Flow control can prevent data loss from buffer overflow. When sending data, if the receiving buffers are full, a 'stop' signal can be sent to stop the data flow. Once the buffers are empty, a 'start' signal can be sent to re-start the flow. Hardware flow control uses two wires to send start/stop signals.

#### • VT-UTF8 Combo Key Support

Enable VT-UTF8 Combination Key Support for ANSI/VT100 terminals.

#### Recorder Mode

With this mode enabled only text will be sent. This is to capture Terminal data.

#### Resolution 100x31

Enables or disables extended terminal resolution.

#### Putty KeyPad

Select FunctionKey and KeyPad on Putty.

### 3.4.7.2. Legacy Console Redirection Settings

| Aptio Setup Utility<br>Advanced                           | – Copyright (C) 2018 Ame             | rican Megatrends, Inc.                                                                                                    |
|-----------------------------------------------------------|--------------------------------------|----------------------------------------------------------------------------------------------------|
| Legacy Console Redirect                                   | ion Settings                         | Select a COM port to<br>display redirection of                                                                                                    |
| Redirection COM Port<br>Resolution<br>Redirect After POST | [COMO]<br>[80x24]<br>[Always Enable] | Legacy OS and Legacy<br>OPROM Messages                                                                                                    |
|                                                           |                                      | <pre>++: Select Screen fl: Select Item Enter: Select +/-: Change Opt. F1: General Help F2: Previous Values F3: Optimized Defaults F4: Save &amp; Exit ESC: Exit</pre> |
| Version 2.19.1266.                                        | Copyright (C) 2018 Ameri             | can Megatrends, Inc.                                                                                                    |

#### Redirection COM Port

Select a COM port to display redirection of Legacy OS and Legacy OPROM Messages.

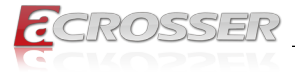

#### Resolution

On Legacy OS, the Number of Rows and Columns supported redirection.

#### Redirection After POST

When BootLoader is selected, then Legacy Console Redirection is disabled before booting to legacy OS. When Always Enable is selected, then Legacy Console Redirection is enabled for legacy OS. Default setting for this option is set to Always Enable.

# 3.4.8. Advanced: Power Management

| Aptio Setup Utility -<br>Advanced                                                                         | - Copyright (C) 2018 Americar        | n Megatrends, Inc.                                                                                                    |
|----------------------------------------------------------------------------------------------------|--------------------------------------|----------------------------------------------------------------------------------------------------|
| Power Management                                                                                          |                                      | Select system power mode.                                                                                                    |
| Power Mode<br>Restore AC Power Loss                                                                       | [ATX Type]<br>[Last State]           |                                                                                                    |
| Wake Events<br>RTC wake system from S5<br>Wake up day<br>Wake up hour<br>Wake up minute<br>Wake up second | <b>[Enabled]</b><br>0<br>0<br>0<br>0 |                                                                                                    |
|                                                                                                    |                                      | <pre>++: Select Screen 14: Select Item Enter: Select +/-: Change Opt. F1: General Help F2: Previous Values F3: Optimized Defaults F4: Save &amp; Exit ESC: Exit</pre> |
| Version 2.20.1271. C                                                                                      | Copyright (C) 2018 American ⊨        | Megatrends, Inc.                                                                                                    |

Power Mode

Select power supply mode.

- Restore AC Power Loss Select power state when power is re-applied after a power failure.
- RTC wake system from S5
   Fixed Time : System will wake on the hr::min::sec
   Specified Dynamic Time: System will wake on the current time + Increase minutes(s).

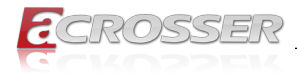

# 3.4.9. Advanced: Digital IO Port Configuration

| Aptio Setup Utility<br>Advanced                                                                                                    | – Copyright (C                                                                                                    | C) 2018 American | Megatrends, Inc.                                                                                                    |
|----------------------------------------------------------------------------------------------------|----------------------------------------------------------------------------------------------------|------------------|----------------------------------------------------------------------------------------------------|
| Aptio Setup Utility<br>Advanced<br>Digital IO Port Configuration<br>DIO Port1<br>Output Level<br>DIO Port2<br>Output Level<br>DIO Port3<br>Output Level<br>DIO Port4<br>Output Level<br>DIO Port5<br>DIO Port6<br>DIO Port6<br>DIO Port8 | - Copyright (C<br>(Output)<br>(High ]<br>(Output)<br>(High ]<br>(Output)<br>(High ]<br>(Input ]<br>(Input ]<br>(Input ] | 2) 2018 American | Megatrends, Inc.<br>Set DIO as Input or Output<br>++: Select Screen<br>1: Select Item<br>Enter: Select<br>+/-: Change Opt.<br>F1: Beneral Help<br>F2: Previous Values<br>F3: Optimized Defaults<br>F4: Save & Exit<br>ESC: Exit |
|                                                                                                    |                                                                                                    |                  |                                                                                                    |
| Version 2.20.1271.                                                                                                    | Copyright (C)                                                                                                    | 2018 American M  | egatrends, Inc.                                                                                                    |

- DIO Port1~4
   Set DIO as Input or Output
- Output Level
   Set output level when DIO pin is output
- DIO Port5~8
   Set DIO as Input or Output

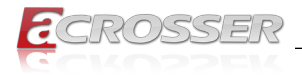

# 3.4.10. Advanced: LAN Bypass Configuration

| Aptio Setup Utility -<br>Advanced | Copyright (C) 2019 American | Megatrends, Inc.                    |
|-----------------------------------|-----------------------------|-------------------------------------|
| LAN Bypass Configuration          |                             | Configure LAN Bypass Status<br>LED. |
| LAN Bypass Status LED             | [LED OFF]                   |                                     |
| LAN Bypass Kit 1 Configuration    |                             |                                     |
| Mode for Power-on                 | [PassTru]                   |                                     |
| Mode for Power-off                | [PassTru]                   |                                     |
| LAN Bypass Kit 2 Configuration    |                             |                                     |
| Mode for Power-on                 | [PassTru]                   |                                     |
| Mode for Power-off                | [PassTru]                   |                                     |
| LAN Bypass Kit 3 Configuration    |                             |                                     |
| Mode for Power-on                 | [PassTru]                   |                                     |
| Mode for Power-off                | [PassTru]                   |                                     |
| LAN Bypass Kit 4 Configuration    |                             | ++: Select Screen                   |
| Mode for Power-on                 | [PassTru]                   | T↓: Select Item                     |
| Mode for Power-off                | [PassTru]                   | Enter: Select                       |
|                                   |                             | +/-: Change Opt.                    |
| WDT Configuration                 | [System Reset]              | F1: General Help                    |
|                                   |                             | F2: Previous Values                 |
|                                   |                             | F3: Optimized Defaults              |
|                                   |                             | F4: Save & Exit                     |
|                                   |                             | ESC: Exit                           |
|                                   |                             |                                     |
|                                   |                             |                                     |
|                                   |                             |                                     |
|                                   |                             |                                     |
| Version 2.20.1271. Co             | pyright (C) 2019 American M | egatrends. Inc.                     |

- Configure LAN Bypass Status LED
   LAN Bypass Status LED
- Mode for Power-on Configure LAN kit behavior when system in power-on state. (Bypass/Pass Through)
- Mode for Power-off
   Configure LAN kit behavior when system in power-off state. (Bypass/Pass Through)
- WDT Configur

Configure LAN kit behavior when WDT is triggered. (Bypass/Pass Through)

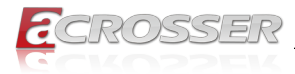

# 3.4.11. Advanced: Network Stack Configuration

| Aptio Setup Utility - (<br>Advanced                                                                | Copyright (C) 2019 American                    | Megatrends, Inc.                                                                                                    |
|----------------------------------------------------------------------------------------------------|------------------------------------------------|----------------------------------------------------------------------------------------------------|
| Network Stack<br>Ipv4 PXE Support<br>Ipv4 HTTP Support<br>PXE boot wait time<br>Media detect count | [Enabled]<br>[Enabled]<br>[Disabled]<br>0<br>1 | Enable/Disable UEFI Network<br>Stack                                                                                                    |
|                                                                                                    |                                                | ++: Select Screen<br>t4: Select Item<br>Enter: Select<br>+/-: Change Opt.<br>F1: General Help<br>F2: Previous Values<br>F3: Optimized Defaults<br>F4: Save & Exit<br>ESC: Exit |
| Version 2.20.1271. Co                                                                              | oyright (C) 2019American M                     | egatrends, Inc.                                                                                                    |

- Network Stack
   Enable/Disable UEFI Network Stack
- Ipv4 PXE Support

Enable/Disable IPv4 PXE boot support. If disabled, IPv4 PXE boot support will not be available.

#### Ipv4 HTTP Support

Enable/Disable IPv4 HTTP boot support. If disabled, IPv4 HTTP boot support will not be available.

• PXE boot wait time

Wait time in seconds to press ESC key to abort the PXE boot. Use either +/- or numeric keys to set the value.

#### Media detect count

Number of times the presence of media will be checked. Use either +/- or numeric keys to set the value.

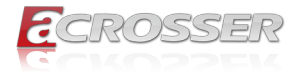

# 3.5. Setup submenu: Chipset

| Main Adva     | Aptio Setup<br>anced Chipset | Utility – Copyri<br>Security Boot | ight (C) 2019 An<br>Save & Exit | merican Me                                          | gatrends, ∶                                                                                                    | Inc.                                                        |
|---------------|------------------------------|-----------------------------------|---------------------------------|-----------------------------------------------------|----------------------------------------------------------------------------------------------------|-------------------------------------------------------------|
| ▶ System Ager | nt (SA) Configur             | ation                             |                                 | Sy                                                  | istem Agent                                                                                                    | (SA) Parameters                                             |
|               |                              |                                   |                                 | ++<br>↑↓<br>En<br>+//<br>F1<br>F2<br>F3<br>F4<br>ES | :: Select Sd<br>:: Select T<br>Hter: Select<br>-: Change (<br>:: General H<br>:: Previous<br>1: Optimized<br>:: Save & E<br>:C: Exit | creen<br>tem<br>tpt.<br>Help<br>Values<br>d Defaults<br>Kit |
|               | Version 2.2                  | 0.1271. Copyrigh                  | nt (C) 2019 Amer                | rican Mega                                          | trends, Ind                                                                                                    | з.                                                          |

\_\_\_\_\_

# 3.5.1. Chipset: System Agent (SA) Configuration

| Aptio Setup Utility -<br>Chipset                                                                                                    | Copyright (C) 2019 American                                                                                                    | Megatrends, Inc.                                                                                                    |
|----------------------------------------------------------------------------------------------------|----------------------------------------------------------------------------------------------------|----------------------------------------------------------------------------------------------------|
| System Agent (SA) Configuration                                                                                                    |                                                                                                    | VT-d capability                                                                                                    |
| VT-d                                                                                                    | Supported                                                                                                    |                                                                                                    |
| Memory Configuration<br>Memory Frequency<br>Memory Timings (tCL-tRCD-tRP-tRAS)<br>Channel 0 Slot 0<br>Size<br>Number of Ranks<br>Manufacturer<br>Channel 1 Slot 0<br>VT-d<br>Primary Display | 2133 MHz<br>15-15-15-36<br>Populated & Enabled<br>4096 MB (DDR4)<br>1<br>UnKnown<br>Not Populated / Disabled<br>[Enabled]<br>[Auto] | ++: Select Screen<br>14: Select Item<br>Enter: Select<br>+/-: Change Opt.<br>F1: General Help<br>F2: Previous Values<br>F3: Optimized Defaults<br>F4: Save & Exit<br>ESC: Exit |
| Version 2.20.1271. C                                                                                                    | opyright (C) 2019 American M                                                                                                    | egatrends, Inc.                                                                                                    |

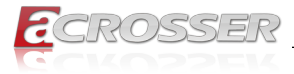

#### • VT-d

VT-d capability.

#### • Primary Display

Select which of IGFX/PEG/PCI Graphics device should be Primary Display Or select SG for Switchable Gfx.

# 3.6. Setup submenu: Security

| Aptio Setup Utility –<br>Main Advanced Chipset <mark>Security</mark>                                                                                                    | Copyright (C) 2019 American<br>Boot Save & Exit               | Megatrends, Inc.                                                                                  |
|----------------------------------------------------------------------------------------------------|---------------------------------------------------------------|---------------------------------------------------------------------------------------------------|
| Password Description                                                                                                    |                                                               | Set Administrator Password                                                                        |
| If ONLY the Administrator's password<br>then this only limits access to Setu<br>only asked for when entering Setup.<br>If ONLY the User's password is set,<br>is a power on password and must be e<br>boot or enter Setup. In Setup the Us<br>have Administrator rights.<br>The password length must be<br>in the following range:<br>Minimum length | is set,<br>o and is<br>then this<br>ntered to<br>er will<br>3 |                                                                                                   |
| Maximum length<br>Administrator Password<br>User Password                                                                                                    | 20                                                            | ++: Select Screen<br>14: Select Item<br>Enter: Select<br>+/-: Change Opt.                         |
| ▶ Secure Boot                                                                                                    |                                                               | F1: General Help<br>F2: Previous Values<br>F3: Optimized Defaults<br>F4: Save & Exit<br>ESC: Exit |
| Version 2.20.1271. Co                                                                                                    | oyright (C) 2019 American Me                                  | egatrends, Inc.                                                                                   |

#### Change User/Administrator Password

You can set an Administrator Password or User Password. An Administrator Password must be set before you can set a User Password. The password will be required during boot up, or when the user enters the Setup utility. A User Password does not provide access to many of the features in the Setup utility.

Select the password you wish to set, and press Enter. In the dialog box, enter your password (must be between 3 and 20 letters or numbers). Press Enter and retype your password to confirm. Press Enter again to set the password.

#### Removing the Password

Select the password you want to remove and enter the current password. At the next dialog box press Enter to disable password protection.

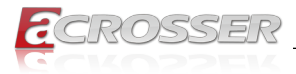

# 3.6.1. Security: Secure Boot

| Aptio Setup                                                         | Utility – Copyright (C) 2018 Am<br>Security | merican Megatrends, Inc.                                                                                                    |
|---------------------------------------------------------------------|---------------------------------------------|----------------------------------------------------------------------------------------------------|
| System Mode                                                         | Setup                                       | Secure Boot feature is Active if Secure Boot is Enabled.                                                                                                    |
| Secure Boot                                                         | [Disabled]<br>Not Active                    | Platform Key(PK) is enrolled and the System is in User mode.                                                                                                    |
| Secure Boot Mode<br>▶ Restore Factory Keys<br>▶ Reset To Setup Mode | [Custom]                                    | The mode change requires<br>platform reset                                                                                                    |
| ▶ Key Management                                                    |                                             |                                                                                                    |
|                                                                     |                                             | <pre>++: Select Screen T4: Select Item Enter: Select +/-: Change Opt, F1: General Help F2: Previous Values F3: Optimized Defaults F4: Save &amp; Exit ESC: Exit</pre> |
| Version 2.2                                                         | 20.1271. Copyright (C) 2018 Amer            | ican Megatrends, Inc.                                                                                                    |

Secure Boot

Secure Boot feature is Active if Secure Boot is Enabled, Platform Key (PK) is enrolled, and the System is in User mode. The mode change requires platform reset.

Secure Boot Mode

In Custom mode, Secure Boot Policy variables can be configured by a physically present user without full authentication.

- Restore Factory Keys
   Force System to User Mode.
   Install factory default Secure Boot key databases.
- Reset To Setup Mode
   Delete all Secure Boot key databases from NVRAM.

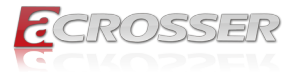

### 3.6.1.1. Secure Boot: Key Management

| Aptio Setup                                                                                                    | Utility -<br>Security  | Copyright (C)                            | 2018 American  | Megatrends, Inc.                                                                                  |
|----------------------------------------------------------------------------------------------------|------------------------|------------------------------------------|----------------|---------------------------------------------------------------------------------------------------|
| Vendor Keys                                                                                                    |                        | Valid                                    |                | Install factory default Secure                                                                    |
| Factory Key Provision<br>• Restore Factory Keys<br>• Reset To Setup Mode<br>• Export Secure Boot variab<br>• Enroll Efi Image | les                    |                                          |                | reset and while the System is<br>in Setup mode                                                    |
| Device Guard Ready<br>▶ Remove 'UEFI CA' from DB<br>▶ Restore DB defaults                                                     |                        |                                          |                |                                                                                                   |
| Secure Boot Variable   Si     Platform Key(PK)       Key Exchange Keys       Authorized Signatures      Eachidden Signatures  | 0  0 <br>0  0 <br>0  0 | No Keys<br>No Keys<br>No Keys<br>No Keys |                | ++: Select Screen<br>14: Select Item<br>Enter: Select                                             |
| <ul> <li>Authorized TimeStamps </li> <li>OsRecovery Signatures </li> </ul>                                                    | 0 0                    | No Keys<br>No Keys<br>No Keys            |                | F1: General Help<br>F2: Previous Values<br>F3: Optimized Defaults<br>F4: Save & Exit<br>ESC: Exit |
| Version 2.                                                                                                    | 20.1271. 0             | opyright (C) 2                           | 018 American M | egatrends, Inc.                                                                                   |

Factory Key Provision

Install factory default Secure Boot keys after the platform reset and while the System is in Setup mode.

Restore Factory Keys

Force System to User Mode.

Install factory default Secure Boot key databases.

- Reset To Setup Mode
   Delete all Secure Boot key databases from NVRAM.
- Export Secure Boot variables Copy NVRAM content of Secure Boot variables to files in a root folder on a file system device.
- Enroll Efi Image

Allow the image to run in Secure Boot mode. Enroll SHA256 Hash certificate of a PE image into Authorized Signature Database (db)

- Remove 'UEFI CA' from DB Device Guard ready system must not list 'Microsoft UEFI CA' Certificate in Authorized Signature database (db).
- Restore DB defaults
   Restore DB variable to factory defaults.

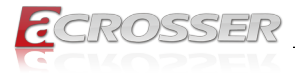

# 3.7. Setup submenu: Boot

| Aptio Setup Utility –<br>Main Advanced Chipset Security | Copyright (C) 2019 American<br>Boot Save & Exit | Megatrends, Inc.               |
|---------------------------------------------------------|-------------------------------------------------|--------------------------------|
| Boot Configuration                                      |                                                 | Enables or disables Quiet Boot |
| Quiet Boot                                              |                                                 | option                         |
| CSM Support                                             | [Enabled]                                       |                                |
| Launch PXE ROM                                          | [Do not launch]                                 |                                |
| Boot mode select                                        | [UEFI]                                          |                                |
| EIVED POOT OPDER Priorities                             |                                                 |                                |
| Boot Ontion #1                                          | [UEEI Hard Disk]                                |                                |
| Boot Option #2                                          | [UEFI CD/DVD]                                   |                                |
| Boot Option #3                                          | [UEFI USB Device:UEFI:                          |                                |
|                                                         | TOSHIBA TransMemory                             |                                |
|                                                         | PMAP, Partition 1]                              |                                |
| Boot Option #4                                          | [UEFI Network]                                  | ++: Select Screen              |
| NUEET USP Drive PPS Priorities                          |                                                 | I+: Select Item                |
| CET I GOD DI IVE DOS TI IGI ICIES                       |                                                 | +/-· Change Ont                |
|                                                         |                                                 | F1: General Help               |
|                                                         |                                                 | F2: Previous Values            |
|                                                         |                                                 | F3: Optimized Defaults         |
|                                                         |                                                 | F4: Save & Exit                |
|                                                         |                                                 | ESC: Exit                      |
|                                                         |                                                 |                                |
|                                                         |                                                 |                                |
|                                                         |                                                 |                                |
|                                                         |                                                 |                                |
| Version 2.20.1271. Co                                   | pyright (C) 2019 American M                     | egatrends, Inc.                |

- Quiet Boot Enable / Disable Quiet Boot option.
- CSM Support
   Enable/Disable CSM Support.
- Launch PXE ROM Controls the execution of UEFI and Legacy Network OpROM Note: Network Stack should be enabled if select UEFI PXE boot.
- Boot mode select
   Select boot mode LEGACY/UEFI.

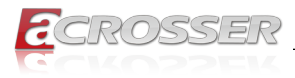

# 3.8. Setup submenu: Save & Exit

| Aptio Setup Utility – Copyright (C) 2019 American<br>Main Advanced Chipset Security Boot <mark>Save &amp; Exit</mark> | Megatrends, Inc.                                                                                                    |
|----------------------------------------------------------------------------------------------------|----------------------------------------------------------------------------------------------------|
| Save Options                                                                                                    | Reset the system after saving the changes                                                                            |
| Save Changes and Reset<br>Discard Changes and Exit                                                                    |                                                                                                    |
| Default Options<br>Restore Defaults                                                                                   |                                                                                                    |
|                                                                                                    |                                                                                                    |
|                                                                                                    | ++: Select Screen<br>t↓: Select Item<br>Enter: Select<br>+/-: Change Opt.<br>F1: General Help<br>F2: Previous Values |
|                                                                                                    | F3: Optimized Defaults<br>F4: Save & Exit<br>ESC: Exit                                                               |
| Version 2.20.1271. Copyright (C) 2019 American M                                                                      | egatrends, Inc.                                                                                                    |

#### Boot Option Priorities

This feature allows the user to specify which devices are boot devices and the order of priority from which the systems boots from during startup.

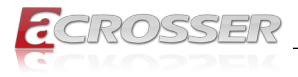

# 4. FAQ

### Q 1. Where is the serial number located on my system?

• The serial number (S/N) is an alpha-numeric character located on the bottom or side chassis.

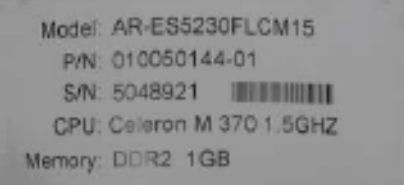

(for reference only)

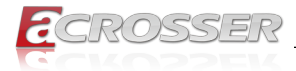

# **Technical Support Form**

We deeply appreciate your purchase of Acrosser products. Please find the "**tech\_form. doc**" file in our utility CD. If you have any questions or problems about Acrosser products, please fill in the following information. We will answer your questions in the shortest time possible.

#### **Describe Your Info and Acrosser System Info**

| Your Company Name:                                                                                                    |                                        |
|----------------------------------------------------------------------------------------------------|----------------------------------------|
| Your Contact Info:                                                                                                    | Phone Number:                          |
| Your E-Mail Address:                                                                                                    |                                        |
| Your Company Address:                                                                                                    |                                        |
| Acrosser Model Name:                                                                                                    |                                        |
| Acrosser Serial Number:                                                                                                    |                                        |
| Describe System Configuration                                                                                                    |                                        |
| • CPU Type:                                                                                                    |                                        |
| Memory Size:                                                                                                    |                                        |
| Storage Device (e.g. HDD, CF, or SSD)                                                                                                    | ):                                     |
| Additional Peripherals (e.g. Graphic Ca                                                                                                    | ırd):                                  |
| Operating System & Version (e.g. Wind                                                                                                    | lows 7 Embedded):                      |
| Special API or Driver:                                                                                                    |                                        |
|                                                                                                    | (If yes, please provide it for debug.) |
| Running Applications:                                                                                                    |                                        |
| Others:                                                                                                    |                                        |
| Describe Your Problems or Question                                                                                                    | IS:                                    |
| Send the above information to one of<br>• Acrosser Local Sales Representative<br>• Acrosser Authorized Sales Channels<br>• Acrosser Inquiry http://www.acrosse | f the following Acrosser contacts:     |

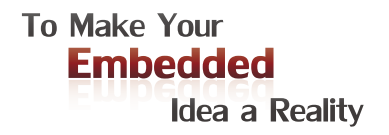

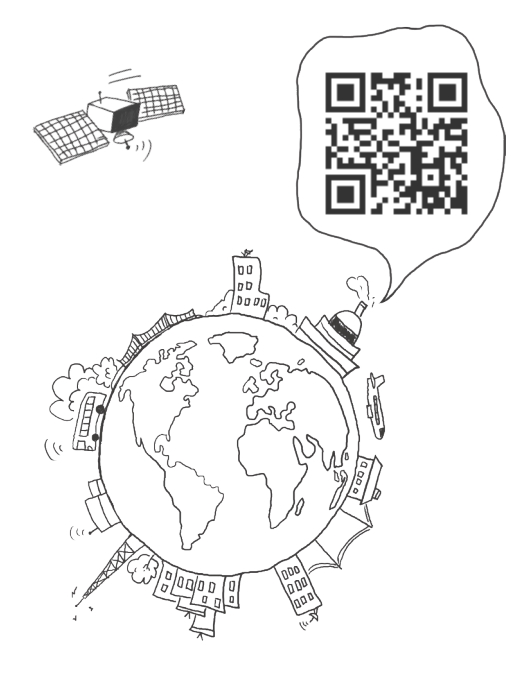

#### **Acrosser Headquarters**

241新北市三重區光復路一段61巷26號10樓 10F., No.26, Ln. 61, Sec. 1, Guangfu Rd., Sanchong Dist., New Taipei City 241, Taiwan (R.O.C.) TEL: +886-2-29999000 FAX: +886-2-29992887 / +886-2-29993960

#### Acrosser Taichung Office

414台中市烏日區僑仁街8號10樓之1 10F.-1, No.8, Qiaoren St., Wuri Dist., Taichung City 414, Taiwan (R.O.C.) TEL: +886-4-2337-0715 FAX: +886-4-2337-3422

#### **Acrosser China Subsidiary**

深圳市欣扬通电子有限公司 深圳市福田区泰然八路安华工业区6号楼7层 706室 (邮编: 518040) Room 706, floor 7, building 6, Anhua Industrial Zone, Tairan 8th Road, Futian District, Shenzhen, China (Postal: 518040) TEL: +86-755-83542210 FAX:+86-755-83700087

#### Acrosser Nanjing Office

欣扬通电子有限公司 南京办事处
江苏省南京市江宁区天元东路228号504室
(邮编: 211100)
Room 504, No. 228, Tian Yuan East Rd.,
Jiang Ning Dist., Nanjing City, Jiangsu Province,
China (Postal: 211100)
Mobile: 13611932003
TEL: +86-025-86137002
FAX: +86-025-86137003

### Acrosser Beijing Office

欣扬通电子有限公司 北京办事处 北京市昌平区沙河镇沙阳路巩华新村8号楼2单元 1403室 (邮编: 102206) Room 1403, Unit 2, Building 8, Gonghua Village, Shahe Town, Changping District, Beijing, China (Postal: 102206) Mobile: 13311317329

#### Acrosser USA Inc.

8351 Elm Ave. Suite 107, Rancho Cucamonga, CA91730, USA TEL: +1-909-476-0071 FAX: +1-909-466-9951